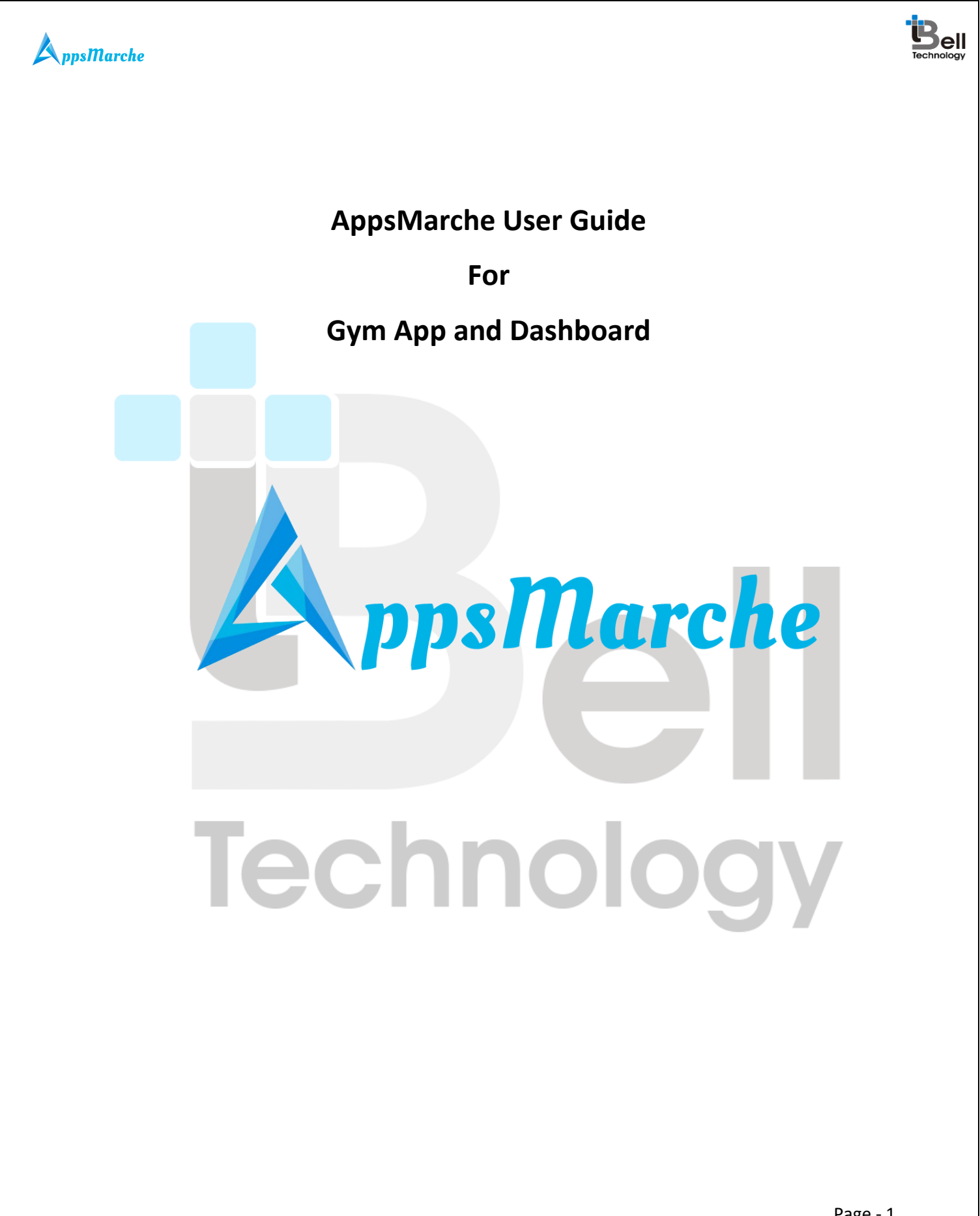

© Bell Technology All Rights Reserved

Page - 1 Private and Confidential

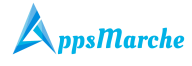

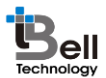

#### Table of Contents

|    | Document   | Control    |           |       | 5  |
|----|------------|------------|-----------|-------|----|
| 1. | AppsMarch  | ne Gym A   | рр        |       | 5  |
| 2. | How to Ge  | t a Gym A  | APP       |       | 5  |
| 3. | Web Dashl  | board Wa   | lkthrough |       | 6  |
| 4. | Admin Mo   | bile App \ | Walkthrou | gh    | 29 |
| 5. | Trainer Mo | bile App   | Walkthrou | ıgh   | 40 |
| 6. | GYM User   | Mobile A   | pp Walkth | rough |    |
|    |            |            |           |       |    |

| Figure 1 Login Screen            |
|----------------------------------|
| Figure 2 Admin Dashboard7        |
| Figure 3 Change Language7        |
| Figure 4 All Assigned Plans      |
| Figure 5 Details of the clients  |
| Figure 6 Assign Diet Plan9       |
| Figure 7 custom diet plan9       |
| Figure 8 Assign Work Plan10      |
| Figure 9Adding new clients       |
| Figure 10 All Diet Plans         |
| Figure 11 Edit Diet Plan11       |
| Figure 12Add new Diet Plan12     |
| Figure 13All Workout Plans       |
| Figure 14Add new Workout Plan13  |
| Figure 15All Trainers            |
| Figure 16Edit Trainers           |
| Figure 17Add New Trainers14      |
| Figure 18 show detail15          |
| Figure 19All Personal Trainers15 |
| Figure 20Change Personal Trainer |
| Figure 21All Clients             |
| Figure 22Client's Details17      |
| Figure 23Edit client             |
| Figure 24Add Client              |
| Figure 25All Categories          |
| Figure 26Edit Category19         |

Page - 2 Private and Confidential

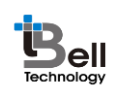

| Figure 27Add new Category                  | 19                   |
|--------------------------------------------|----------------------|
| Figure 28All Sub Categories                | 20                   |
| Figure 29Edit Sub Category                 | 20                   |
| Figure 30Add new Sub Category              | 21                   |
| Figure 31Banners                           | 21                   |
| Figure 32Add new Banner                    | 22                   |
| Figure 33Transactional Report              | 22                   |
| Figure 34Customer Report                   | 23                   |
| Figure 35Send Notifications                | 23                   |
| Figure 36 help                             | 24                   |
| Figure 37 packages                         | 24                   |
| Figure 38add packages                      | 25                   |
| Figure 39 edit package                     | 25                   |
| Figu <mark>re 40 promotion</mark>          | 26                   |
| Figure 41 edit promotion                   | 26                   |
| Figure 42 add promotion                    | 27                   |
| Figure 43 services                         | 27                   |
| Figure 44 edit service                     | 28                   |
| Figure 45 add services                     | 28                   |
| Figure 46 feedback                         | 29                   |
| Figure 47 profile                          | 29                   |
| Figure 48 splash screen                    |                      |
| Figure 49 home screen                      |                      |
| Figure 50 navigation menu                  |                      |
| Figure 51 members                          |                      |
| Figure 52 member details1                  |                      |
| Figure 53 members details2                 |                      |
| Figure 54 trainers                         |                      |
| Figure 55 trainer details                  |                      |
| Figure 56 client under trainer             | 34                   |
| Figure 57 category                         |                      |
| Figure 58 exercise under category          |                      |
| Figure 59 services                         |                      |
| Figure 60 diet plan                        |                      |
| Figure 61 current n past diet plan         |                      |
| Figure 62 work plan                        |                      |
| Figure 63 work plan history                |                      |
| Figure 64 diet plan                        |                      |
| Figure 65work plan as per day              |                      |
| Figure 66 work plan                        |                      |
| Figure 67 about us                         |                      |
| Figure 68 Trainer App Splash Screen        |                      |
| Figure 69 login                            | 40                   |
| Figure 70 Trainer App Dashboard            | 41                   |
|                                            | Page - 3             |
| © Bell Technology All Rights Reserved Priv | ate and Confidential |

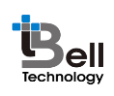

| Figure 71 navigation menu             | .41  |
|---------------------------------------|------|
| Figure 72 Trainer Profile             | . 42 |
| Figure 73 Trainer Client Details      | .42  |
| Figure 74 Client Details              | .43  |
| Figure 75 Client Details              | .43  |
| Figure 76 Available Workout Plans     | .44  |
| Figure 77 Day Selection               | .44  |
| Figure 78 Day Work out Details        | .45  |
| Figure 79 assign workout              | .45  |
| Figure 80 workout plan details        | .46  |
| Figure 81 Diet Plan Details (My Diet) | .46  |
| Figure 82 Diet plan detail (All Diet) | .47  |
| Figure 83 Assigning Plan              | 47   |
| Figure 84 Plan Details                | .48  |
| Figure 85 Assigning Plan              | . 48 |
| Figure 86 choose language             | . 49 |
| Figure 87 About App                   | .49  |
| Figure 88 about app                   | .50  |
| Figure 89 split screen                | .50  |
| Figure 90 Login Screen                | .51  |
| Figure 91 forgot password             | .51  |
| Figure 92 sign up                     | . 52 |
| Figure 93 User Home Screen            | .53  |
| Figure 94 navigation menu             | .53  |
| Figure 95 Work out Details            | . 54 |
| Figure 96 Diet Plan                   | .54  |
| Figure 97 Services Details            | . 55 |
| Figure 98 promotions                  | .55  |
| Figure 99 BMI Screen                  | .56  |
| Figure 100 Diet history               | .56  |
| Figure 101 Edit User Profile          | . 57 |
| Figure 102 Setting Alarm              | . 57 |
| Figure 103 Available alarm screen     | . 58 |
| Figure 104 Set Alarm Screen           | . 58 |
| Figure 105 Alarm Day Selection        | . 59 |
| Figure 106 rate us                    | . 59 |
| Figure 107about App Information       | . 60 |
| Figure 108choose language             | . 60 |
| Figure 109 logout                     | .61  |

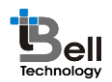

### **Document Control**

| Document Name        | Author                 | Version | Date        |
|----------------------|------------------------|---------|-------------|
| AppsMarche Gym App   | AppsMarche             | 1.0     | 3-July-2017 |
| User Manual with new | (sales@AppsMarche.com) |         |             |
| features             |                        |         |             |

### 1. AppsMarche Gym App

AppsMarche Gym App is a unique approach for the gym trainers and the clients who want to manage the workouts and diet plans, trainers and clients in a tech friendly and innovative manner. The app contains various features in it which makes the work to be managed properly and efficiently. Through this app the gym trainer can manage all the data of their staff which includes the trainers, personal trainers and clients. The trainers can assign the diet and workout plans to their clients easily through the gym app. The clients can see their diet and workout plans on the gym app and can work accordingly. All the functionalities of app like sending notifications, managing the diet and workout plans, adding clients and trainers, etc. are managed by Web Dashboard.

### 2. How to Get a Gym APP

To get a gym app, user has to sign up with us with below URL.

http://www.AppsMarche.com/gym-app-AppsMarche, and select option to Get APP.

By providing, few basic details, and making payment, user can register with us. Once payment is done, a confirmation email will be sent on registered email id which will contain the details on how to access web dashboard and credentials to access the same.

App will be uploaded on Play Store within 30-60 min duration after payment. We will send a confirmation email once it is uploaded on Play Store. Also App can be downloaded from Web Dashboard as well.

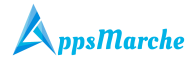

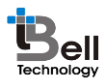

### 3. Web Dashboard Walkthrough

Access web dashboard with the URL shared on registered email id.

| ← → C 🔘 Not secure   gymdashboard.appexperts.net/index.php                                                                  |
|----------------------------------------------------------------------------------------------------|
| Login   Login Login   Login Login Control   Select Language V   Addemo.gym@gmail.com     Forgot Password?   Login   Sign Up |
| Figure 1 Login Screen                                                                                                    |
| Admin will see below screen after login into web dashboard.<br>Technology                                                   |
| Daga -                                                                                                    |

© Bell Technology All Rights Reserved

Page - 6 Private and Confidential

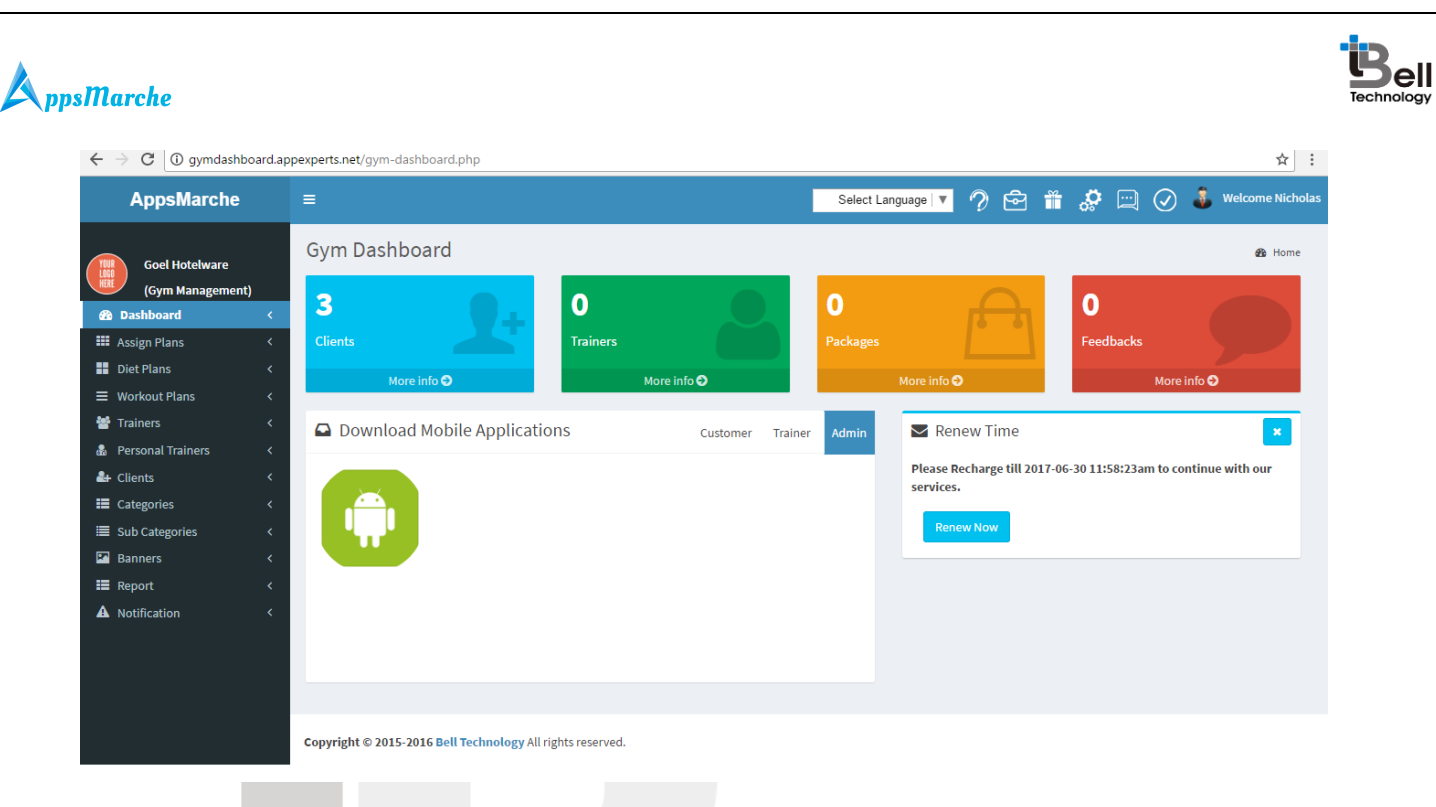

Figure 2 Admin Dashboard

Admin can change language of web dashboard by selecting the required language from the drop down available on top right corner.

| $\leftrightarrow$ $\Rightarrow$ C | 🕽 🛈 gymdashboard.ar | pexperts.net/gym-dashboard.php |                                       |         |       | ☆ :                |
|-----------------------------------|---------------------|--------------------------------|---------------------------------------|---------|-------|--------------------|
| Ap                                | opsMarche           | =                              | Select Language                       | • ? 🖻 🎁 | & 🖂 🛇 | 👶 Welcome Nicholas |
| G                                 | ioel Hotelware      | Gym Dashboard                  | > Select Language<br>French<br>German |         |       | <b>∰</b> Home      |
|                                   | Gym Management)     | Figure 3 Chan                  | ge Language                           |         | •     |                    |

**Note:** A new feature is added in the dashboard to keep track, maintain and store all the data for every entry in order to take backup or recovery in future. No data should be deleted rather it can be either activate or deactivate from admin's end. Only activated details will be shown to user but both to admin. It is applicable for all the tabs such as assign plan, diet plan, workout plan, trainers, personal trainers, promotion, feedback, banners and so on.

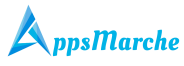

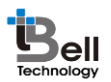

To view all the assigned plans to the clients, Admin can select **Assign Plans** from the navigation menu on left

| $\leftarrow$ $\rightarrow$ C (i) gymdashb           | oard.app | experts.r | net/all-assign-pla | n.php                            |              |                  |                     |             |               |              | ☆ :          |
|-----------------------------------------------------|----------|-----------|--------------------|----------------------------------|--------------|------------------|---------------------|-------------|---------------|--------------|--------------|
| AppsMarche                                          |          | =         |                    |                                  |              |                  | Select Language 🔻 🤈 | ē 🗂 ,       | <b>\$</b> 🖂 🤆 | 🕑 👶 Welco    | ome Nicholas |
| Goel Hotelware                                      |          | Assi      | gn Plans           |                                  |              |                  |                     |             |               |              | 🚳 Home       |
| <ul> <li>Dashboard</li> <li>Assign Plans</li> </ul> | <<br><   | +         |                    |                                  |              |                  |                     |             |               |              | *            |
| Diet Plans                                          | <        | #         | <b>Client</b> Name | Email                            | Joining Date | Assign Diet Plan | Assign Workout Plan | Detail      | Status        |              |              |
| Workout Plans                                       | <        | 1         | Ashley Mark        | mark@gmail.com                   | 2010-09-12   | Assign Diet plan | Assign Workout plan | Show Detail | Activate      | Deactivate   |              |
| Trainers                                            | <        | 2         | John Vins          | abhi123@gmail.com                | 2017-04-27   | Assign Diet plan | Assign Workout plan | Show Detail | Activate      | Deactivate   |              |
| Personal Trainers Clients                           | <<br><   | 3         | Maria              | demo.gym@gmail.com               | 2015-03-21   | Assign Diet plan | Assign Workout plan | Show Detail | Activate      | Deactivate   |              |
| Categories                                          | <        |           |                    |                                  |              |                  |                     |             |               | Firet 1 Last |              |
| -<br>Ⅲ Sub Categories                               | <        |           |                    |                                  |              |                  |                     |             |               |              |              |
| 🖾 Banners                                           | <        |           |                    |                                  |              |                  |                     |             |               |              |              |
| 📰 Report                                            | <        |           |                    |                                  |              |                  |                     |             |               |              |              |
| ▲ Notification                                      | <        |           |                    |                                  |              |                  |                     |             |               |              | ¥            |
|                                                     |          | Copyrig   | ght © 2015-2016 E  | Bell Technology All rights reser | rved.        |                  |                     |             |               |              |              |

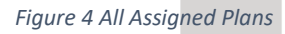

To view the details of the clients, Admin can click on the show detail option.

| $\leftarrow$ $\rightarrow$ C $\bigcirc$ gymdash  | board.app | experts.net/client-detail.php?id=1 | 11                          |                 |                                                     |            |           | ☆ :                |
|--------------------------------------------------|-----------|------------------------------------|-----------------------------|-----------------|-----------------------------------------------------|------------|-----------|--------------------|
| AppsMarche                                       |           |                                    |                             | Select Langua   | , 🤊 🖻 🗂                                             | <b>°</b> 🖂 | $\oslash$ | 🐌 Welcome Nicholas |
| Goel Hotelware                                   |           | Client Details                     |                             |                 |                                                     |            |           | 🆚 Home             |
| <ul><li>Dashboard</li><li>Assign Plans</li></ul> | <<br><    | Back                               |                             |                 |                                                     |            |           | Î                  |
| Diet Plans                                       | <         | Name                               | Ashley Mark                 | Medical Ailment | asd                                                 |            |           |                    |
| Workout Plans                                    | <         | Mobile                             | +61 7654 3210               | Email           | mark@gmail.com                                      |            |           |                    |
| 嶜 Trainers                                       | <         | Password                           | 121212                      | Height(In cm)   | 123                                                 |            |           |                    |
| 💩 Personal Trainers                              | <         | Weight(In Kg)                      | 234                         | Gender          | Female                                              |            |           |                    |
| A+ Clients                                       | <         | Prefer Time                        | Morning                     | Food Type       | Veg                                                 |            |           |                    |
| Categories                                       | <         | Dob                                | 12/09/2010                  | Bmi             | 154.66983938132                                     |            |           |                    |
| Sub Categories                                   | <         | Joining Date                       | 2010-09-12                  | Payment Date    | 2010-09-12                                          |            |           |                    |
| Banners                                          | <         | Total Fee                          |                             | Fee Paid        | 345                                                 |            |           |                    |
| E Report                                         | <         | Package Name                       | Summer package              | Diet Name       | new diet                                            |            |           |                    |
| A Notification                                   | <         | Work Plan Name                     |                             | Trainer Name    | Emily                                               |            |           |                    |
|                                                  |           | Training Type                      | general                     | Address         | 1 Argishtii St, Yerevan,<br>Armenia,Yerevan,Armenia |            |           |                    |
|                                                  |           | Image                              | 0                           |                 |                                                     |            |           | -                  |
|                                                  |           |                                    |                             |                 |                                                     |            |           |                    |
|                                                  |           | Copyright © 2015-2016 Bell Tech    | nology All rights reserved. |                 |                                                     |            |           |                    |

Figure 5 Details of the clients

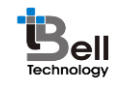

The Admin can assign the diet plan to the client by clicking on the Assign Diet Plan option available on the screen.

| ← → C ③ gymdashboard.appexperts.net/assign-diet.php?id=14 |
|-----------------------------------------------------------|
|-----------------------------------------------------------|

| $\leftarrow$ $\rightarrow$ C (i) gymdashbo | $\leftarrow \rightarrow \mathbb{C}$ ( $\hat{\mathbb{O}}$ gymdashboard.appexperts.net/assign-diet.php?id=14 |                 |                |                    |  |  |  |  |
|--------------------------------------------|----------------------------------------------------------------------------------------------------|-----------------|----------------|--------------------|--|--|--|--|
| AppsMarche                                 | =                                                                                                    | Select Language | 7 🖻 🗯 🦨 🖂 🛇    | 👵 Welcome Nicholas |  |  |  |  |
| Goel Hotelware                             | Assign Diet Plan                                                                                           |                 |                | 🚳 Home             |  |  |  |  |
| Dashboard                                  | Custom Diet Plan                                                                                           |                 |                |                    |  |  |  |  |
| 🇱 Assign Plans                             | < Diet Plan Name                                                                                           | Height (In Cm)  | Weight (In Kg) |                    |  |  |  |  |
| Diet Plans                                 | ×                                                                                                    | 165             | 60             |                    |  |  |  |  |
| Workout Plans                              | < Diet From                                                                                                | Diet To         | Message        |                    |  |  |  |  |
| Trainers                                   | mm/dd/vvvv                                                                                                 | mm/dd/yyyy      |                |                    |  |  |  |  |
| Personal Trainers                          |                                                                                                    |                 |                |                    |  |  |  |  |
| Categories                                 | Client Image                                                                                               |                 |                |                    |  |  |  |  |
| Sub Categories                             | Image (200 width & 200 height) (Maximum Size 3MB)                                                          |                 |                |                    |  |  |  |  |
| Banners                                    | < <u>(1)</u>                                                                                               |                 |                |                    |  |  |  |  |
| <b>≣</b> Report                            | <                                                                                                    |                 |                |                    |  |  |  |  |
| A Notification                             | < Assign Diet Plan                                                                                         |                 |                |                    |  |  |  |  |
|                                            |                                                                                                    |                 |                | <b>T</b>           |  |  |  |  |
|                                            | Copyright © 2015-2016 Bell Technology All rights reserved.                                                 |                 |                |                    |  |  |  |  |

#### Figure 6 Assign Diet Plan

The admin can customize the diet plan by clicking on the **+ icon** given there.

| $\leftarrow$ $\rightarrow$ C (i) gymdashboard.        | ppexperts.net/addcustom-dietplan.php?id=14 |                                 | ☆ :              |
|-------------------------------------------------------|--------------------------------------------|---------------------------------|------------------|
| AppsMarche                                            | =                                          | Select Language 🔻 곗 🔂 🎁 🔅 🞞 ⊘ 🌲 | Welcome Nicholas |
| Goel Hotelware<br>(Gym Management)                    | Custom Diet Plan                           |                                 | ange Home        |
| <ul> <li>Dashboard </li> <li>Assign Plans </li> </ul> | All Assign                                 |                                 | - 1              |
| Diet Plans <                                          | Assign Custom Diet Plan                    |                                 |                  |
| ■ Workdut Plans Trainers                              | Enter Custom Diet Plan Name                |                                 |                  |
| Personal Trainers <                                   | Height (In Cm)                             | Weight (In Kg)                  |                  |
|                                                       | 165<br>Break Fast                          | 60                              |                  |
| Banners <                                             | Enter breakfast item                       |                                 |                  |
| ■ Report < ▲ Notification <                           | Morning Snack Enter morning snacks item    |                                 |                  |
|                                                       | Lunch                                      |                                 | •                |

Copyright © 2015-2016 Bell Technology All rights reserved.

#### Figure 7 custom diet plan

The Admin can assign the workout plan to the client by clicking on the Assign Workout Plan option available on the screen.

© Bell Technology All Rights Reserved

| , o gymaashboard  | d.appexperts.net/assign-work-plan.php?id=1 | 4                 |                             | ☆ :                    |
|-------------------|--------------------------------------------|-------------------|-----------------------------|------------------------|
| AppsMarche        | =                                          |                   | Select Language 🔻 곗 🔂 🎁 🦑 🚍 | ] 🕢 👶 Welcome Nicholas |
| Cool Hotohyara    | Assign Work Plan                           |                   |                             | ∰a Home                |
| (Gym Management)  |                                            |                   |                             | ^                      |
| 🚯 Dashboard 🛛 🗠   | < Back                                     |                   |                             |                        |
| 🗰 Assign Plans 🔹  | < Name                                     | Height (In Cm)    | Weight (In Kg)              |                        |
| Diet Plans 🔹      | <                                          | ▼ 165             | 60                          |                        |
| Workout Plans <   | <                                          | To Date           |                             |                        |
| 🚰 Trainers 🔹      | < From Date                                | To Date           | Message                     |                        |
| Personal Trainers | < mm/dd/yyyy                               | mm/dd/yyyy        |                             | A                      |
| Lients ·          | < Client Image                             |                   |                             |                        |
| Categories <      | Choose File No file chosen                 |                   |                             |                        |
| Sub Categories    | Image (200 width & 200 height) (M          | laximum Size 3MB) |                             |                        |
| Banners           |                                            |                   |                             |                        |
| Report ·          | < No. 1997                                 |                   |                             |                        |
| A Notification    | < Assign Workout Plan                      |                   |                             |                        |
|                   | 0                                          |                   |                             |                        |

Figure 8 Assign Work Plan

### To add new client, Admin has to use + button given on screen

| ← → C ① Not sec                                                             | ure   gym      | dashboard.appexperts.net/add-client.php                                  |              |                                      |                     |            |               |             |    |   | ₽☆:              |
|-----------------------------------------------------------------------------|----------------|--------------------------------------------------------------------------|--------------|--------------------------------------|---------------------|------------|---------------|-------------|----|---|------------------|
| AppsMarch                                                                   | e              | =                                                                        |              |                                      | Select Language   🔻 | ?          | ē             | <b>ii</b> 3 | >  | 0 | Welcome Nicholas |
| Goel Hotelware<br>(Gym Manageme<br>2 Dashboard<br>3 Assign Plans            | ent)<br><<br>< | Client<br>Back                                                           |              |                                      |                     |            |               |             |    |   | B Home           |
| <ul> <li>■ Diet Plans</li> <li>■ Workout Plans</li> <li>Trainers</li> </ul> | <<br><<br><    | Add Client Name Client Name                                              | Medic        | <b>al Ailment</b><br>Medical Ailment |                     | Mobil<br>ر | e<br>Client I | Mobile      |    |   |                  |
| <ul> <li>Personal Trainers</li> <li>Clients</li> <li>Categories</li> </ul>  | <<br><<br><    | Email Client Email                                                       | Passw        | Client Password                      |                     | heigh<br>& | t<br>Client I | Height(in C | m) |   |                  |
| <ul> <li>Sub Categories</li> <li>Banners</li> <li>Report</li> </ul>         | <<br><<br><    | Weight  Client Weight(in Kg)  Payment Date                               | DOB<br>Packa | mm/dd/yyyy<br>ge Name                |                     | Traine     | mm/d          | d/yyyy      |    |   |                  |
| A Notification                                                              | <              | mm/dd/yyyy Trainer Type                                                  | Sel<br>Addre | ect Package Name                     | v                   | Sel        | ect Traine    | er Name     |    |   | <b></b>          |
|                                                                             |                | Select Training Type Copyright © 2015-2016 Bell Technology All rights re | • A          | Client Address                       |                     |            |               |             |    |   | •                |

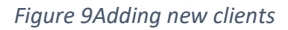

To view all the Diet plans, Admin can select **Diet Plans** from the navigation menu on left

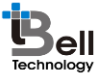

| ← → C ① gymdashb                                     | oard.appex | (perts.n | et/all-diet-plan.ph | p          |               |                               |                     |        |          |            |        |
|------------------------------------------------------|------------|----------|---------------------|------------|---------------|-------------------------------|---------------------|--------|----------|------------|--------|
| AppsMarche                                           | =          | =        |                     |            |               |                               | Select Language   🔻 | ? 🖻    | ii 🌮     |            | Welcon |
| Goel Hotelware                                       |            | Diet     | Plan                |            |               |                               |                     |        |          |            | đ      |
| <ul><li></li></ul>                                   | <<br><     | +        | ]                   |            |               |                               |                     |        |          |            |        |
| 📰 Diet Plans                                         | <          | #        | Dietplan Name       | Breakfast  | Morning Snack | Lunch                         | Afternoon Snack     | Dinner | Status   |            | Action |
|                                                      | <<br><     | 1        | new diet            | oats       | fruits        | rice                          | salad               | milk   | Activate | Deactivate | Ø      |
| 💩 Personal Trainers                                  | <          | 2        | new diet plan       | sandwitch  | fruits        | Bread with fruit salad        | Salad               | N/A    | Activate | Deactivate |        |
| <ul> <li>♣+ Clients</li> <li>➡ Categories</li> </ul> | <<br><     | 3        | latest diet         | cornflakes | oats          | 2 Breads with green vegitable | fruits              | coffee | Activate | Deactivate | Ø      |
| Sub Categories                                       | <          | 4        | my new diet         | milk       | Green tea     | Brown bread with eggs         | maggie              | fruits | Activate | Deactivate |        |
| 🖾 Banners                                            | <          |          |                     |            |               |                               |                     |        |          |            |        |
| <ul><li>■ Report</li><li>▲ Notification</li></ul>    | <<br><     |          |                     |            |               |                               |                     |        |          | First      | 1 Last |
|                                                      |            |          |                     |            |               |                               |                     |        |          |            |        |

The Admin can edit or update the diet plan by clicking on the **edit icon**.

| ←  | ightarrow C (i) gymdashbo     | ard.appe | xperts.net/diet-plan-edit.php?id=17             |             |                   |     |     |     | ☆ :             |
|----|-------------------------------|----------|-------------------------------------------------|-------------|-------------------|-----|-----|-----|-----------------|
|    | AppsMarche                    | :        | =                                               |             | Select Language   | ? È | ్లి | 🕹 w | elcome Nicholas |
|    | Goel Hotelware                |          | Diet Plan                                       |             |                   |     |     |     | a∰a Home        |
| -  | Gym Management)     Dashboard | <        | Back                                            |             |                   |     |     |     |                 |
|    | Assign Plans Diet Plans       | <<br><   | Edit Diet Plan                                  |             |                   |     |     |     | _               |
| ≡  | Workout Plans                 | <        | Diet Plan Name                                  |             | Break Fast        |     |     |     |                 |
| *  | Trainers                      | <        | Slim fit                                        |             | MilkJuice         |     |     |     |                 |
| &  | Personal Trainers             | <        | Morning Snack                                   |             | Afternoon Snack   |     |     |     |                 |
| 2  | - Clients                     | <        | Bread                                           |             | Green tea         |     |     |     |                 |
| =  | Categories                    | <        | bicad                                           |             | orcentea          |     |     |     |                 |
|    | Sub Categories                | <        | Lunch                                           |             | Dinner            |     |     |     |                 |
| P. | Banners                       | <        | Chapati with salad                              |             | Chapati salad Dal |     |     |     |                 |
| =  | Report                        | <        |                                                 | h           |                   |     |     |     | 11              |
| A  | Notification                  | <        | Update Diet Plan                                |             |                   |     |     |     | •               |
|    |                               |          | Copyright © 2015-2016 Bell Technology All right | s reserved. |                   |     |     |     |                 |

Figure 11 Edit Diet Plan

To add new diet plans, Admin has to select + button from the diet screen

| → C ③ gymdasht    | oard.appex | perts.net/add-new-dietplan.php |                               | ☆ :                  |
|-------------------|------------|--------------------------------|-------------------------------|----------------------|
| AppsMarche        | =          |                                | Select Language 🔻 🤈 🖻 🎁 🧬 📖 🧭 | ) 👵 Welcome Nicholas |
| Goel Hotelware    | (          | Diet Plan                      |                               | 🙆 Home               |
| (Gym Managemen    | t)         | Pack                           |                               | <b>^</b>             |
| Dashboard         | <          | Dath                           |                               |                      |
| Assign Plans      | <          | Add Diet Plan                  |                               |                      |
| Diet Plans        | <          |                                |                               |                      |
| Workout Plans     | <          | Diet Plan Name                 | Break Fast                    |                      |
| Trainers          | <          | Enter dietplan name            | Enter breakfast item          |                      |
| Personal Trainers | <          | Morning Snack                  | Afternoon Snack               |                      |
| Clients           | <          | Enter morning snacks item      | Enter afternoon snack item    |                      |
| Categories        | <          |                                |                               |                      |
| Sub Categories    | <          | Lunch                          | Dinner                        |                      |
| Banners           | <          | Enter lunch item               | Enter dinner item             |                      |
| Report            | <          |                                | <i>A</i>                      |                      |
| Notification      | <          | Add Diet Plan                  |                               |                      |
|                   |            | Add Diet Flan                  |                               |                      |

Figure 12Add new Diet Plan

Δ

To view the workout plans, Admin has to select **Workout Plans** from the navigation menu on left

| igstarrow igstarrow igstarro | ppexperts | .net/all-workplan.php      |                   |           |         |           |                |        |          |            |             | ☆ :           |
|----------------------------------------------------------------------------------------------------|-----------|----------------------------|-------------------|-----------|---------|-----------|----------------|--------|----------|------------|-------------|---------------|
| AppsMarche                                                                                                    | ≡         |                            |                   |           |         |           | Select Languag | e 🔻 🤈  | ē i      | <b>्</b> 🖂 | 🕢 🕉 Wel     | come Nicholas |
| Goel Hotelware                                                                                                    | All       | Workout plans              |                   |           |         |           |                |        |          |            |             | 🙆 Home        |
| <ul> <li>Dashboard &lt;</li> <li>III Assign Plans &lt;</li> </ul>                                                                                                    | -         | ٠                          |                   |           |         |           |                |        |          |            |             | *             |
| Diet Plans <                                                                                                    | #         | Workout Plan Name          | Sunday            | Monday    | Tuesday | Wednesday | Thursday       | Friday | Saturday | Status     |             |               |
|                                                                                                    | 1         | 123                        | Sunday            | Monday    | Tuesday | Wednesday | Thursday       | Friday | Saturday | Activate   | Deactivate  |               |
| Trainers <                                                                                                    | 2         | Plan Slim                  | Sunday            | Monday    | Tuesday | Wednesday | Thursday       | Friday | Saturday | Activate   | Deactivate  |               |
| Personal trainers      Clients                                                                                                    | 3         | GYM1                       | Sunday            | Monday    | Tuesday | Wednesday | Thursday       | Friday | Saturday | Activate   | Deactivate  |               |
| E Categories <                                                                                                    |           |                            |                   |           |         |           |                |        |          |            | First 1 Las |               |
| I Sub Categories <                                                                                                    |           |                            |                   |           |         |           |                |        |          |            |             |               |
| 🖾 Banners 🛛 <                                                                                                    |           |                            |                   |           |         |           |                |        |          |            |             |               |
| III Report <                                                                                                    |           |                            |                   |           |         |           |                |        |          |            |             |               |
| ▲ Notification 〈                                                                                                    |           |                            |                   |           |         |           |                |        |          |            |             | v             |
|                                                                                                    | Copyri    | ight © 2015-2016 Bell Tech | nology All rights | reserved. |         |           |                |        |          |            |             |               |

Figure 13All Workout Plans

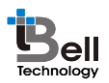

To add new workout plan, Admin has to click on the + icon available on the workout plan screen.

| $m{\leftarrow} \  e \   m{O}$ (i) gymdashboar          | rrd.appexperts.net/add-workplan.php                                                                                            |
|--------------------------------------------------------|----------------------------------------------------------------------------------------------------|
| AppsMarche                                             | 😑 👘 Select Language 🔽 🧖 🔂 🏦 🦑 🛄 ⊘ 👶 Welcome Nicho                                                                              |
| Goel Hotelware<br>(Gym Management)                     | WorkOut Plan & Home                                                                                                    |
| Assign Plans     Diet Plans                            | Add Workout Plan                                                                                                    |
| Workout Plans                                          | < Workout Plan Name                                                                                                    |
| 😤 Trainers                                             | < Enter workout plan name                                                                                                    |
| <ul> <li>Personal Trainers</li> <li>Clients</li> </ul> | Sunday                                                                                                    |
| <ul> <li>Categories</li> <li>Sub Categories</li> </ul> | Select category V Select category first V Select set V Select repetitions V Enter remark (Ex: 5 min) Add More           Konday |
| Banners                                                | Select category     Y     Select category first     Y     Select repetitions     Y     Enter remark (Ex: 5 min)     Add More   |
| A Notification                                         | Tuesday                                                                                                    |
| I Notification                                         | Select category     Select category first     Select set     Select repetitions     Enter remark (Ex: 5 min)     Add More      |
|                                                        | Wednesday                                                                                                    |
|                                                        | Copyright © 2015-2016 Bell Technology All rights reserved.                                                                     |

Figure 14Add new Workout Plan

**NOTE:**The admin can see the workout plan of each day by clicking on the day name given there.

To view the trainers, Admin has to select **Trainers** from the navigation menu on left

| $\leftarrow$ $\rightarrow$ C (i) gymdashboa | ard.appe | xperts.n | et/all-tr | ainers.php            |                         |            |                     |          |            |           |          | ☆ :         |
|---------------------------------------------|----------|----------|-----------|-----------------------|-------------------------|------------|---------------------|----------|------------|-----------|----------|-------------|
| AppsMarche                                  |          | =        |           |                       |                         | i          | Select Language   🔻 | ? 🖻 🕯    | i 🔗 🖂      | $\oslash$ | 🔋 Welcor | ne Nicholas |
| Goel Hotelware                              |          | All Tr   | aine      | r                     |                         |            |                     |          |            |           | 6        | B Home      |
| 🚯 Dashboard                                 | <        | +        |           |                       |                         |            |                     |          |            |           |          | <b>^</b>    |
| 🗱 Assign Plans                              | <        |          |           |                       |                         |            |                     |          |            |           |          |             |
| Diet Plans                                  | <        | #        | Id        | Name                  | ▼ Email                 | • Mobile   | , Detail            | Status   |            |           | Action   |             |
| Workout Plans                               | <        |          |           |                       |                         |            |                     |          |            |           |          |             |
| 替 Trainers                                  | <        | 1        | 12        | Emily                 | emily.ray@gmail.com     | 9087654321 | Show Detail         | Activate | Deactivate |           | Ø        |             |
| 🎄 Personal Trainers                         | <        | 2        | 15        | Joseph Albertus       | Joseph@gmail.com        | 9988776655 | Show Detail         | Activate | Deactivate |           |          |             |
| ᅪ Clients                                   | <        |          |           |                       | 1 40                    |            |                     |          |            |           |          |             |
| Categories                                  | <        |          |           |                       |                         |            |                     |          |            | First     | 1 Last   |             |
| Sub Categories                              | <        |          |           |                       |                         |            |                     |          |            |           |          |             |
| 🖾 Banners                                   | <        |          |           |                       |                         |            |                     |          |            |           |          |             |
| 📰 Report                                    | <        |          |           |                       |                         |            |                     |          |            |           |          |             |
| A Notification                              | <        |          |           |                       |                         |            |                     |          |            |           |          |             |
|                                             |          |          |           |                       |                         |            |                     |          |            |           |          |             |
|                                             |          |          |           |                       |                         |            |                     |          |            |           |          |             |
|                                             |          |          |           |                       |                         |            |                     |          |            |           |          | _           |
|                                             |          |          |           |                       |                         |            |                     |          |            |           |          | -           |
|                                             |          | Copyrigi | ht © 201  | 15-2016 Bell Technolo | gy All rights reserved. |            |                     |          |            |           |          |             |

Figure 15All Trainers

To edit or update the trainer's information, the admin can click on the edit icon

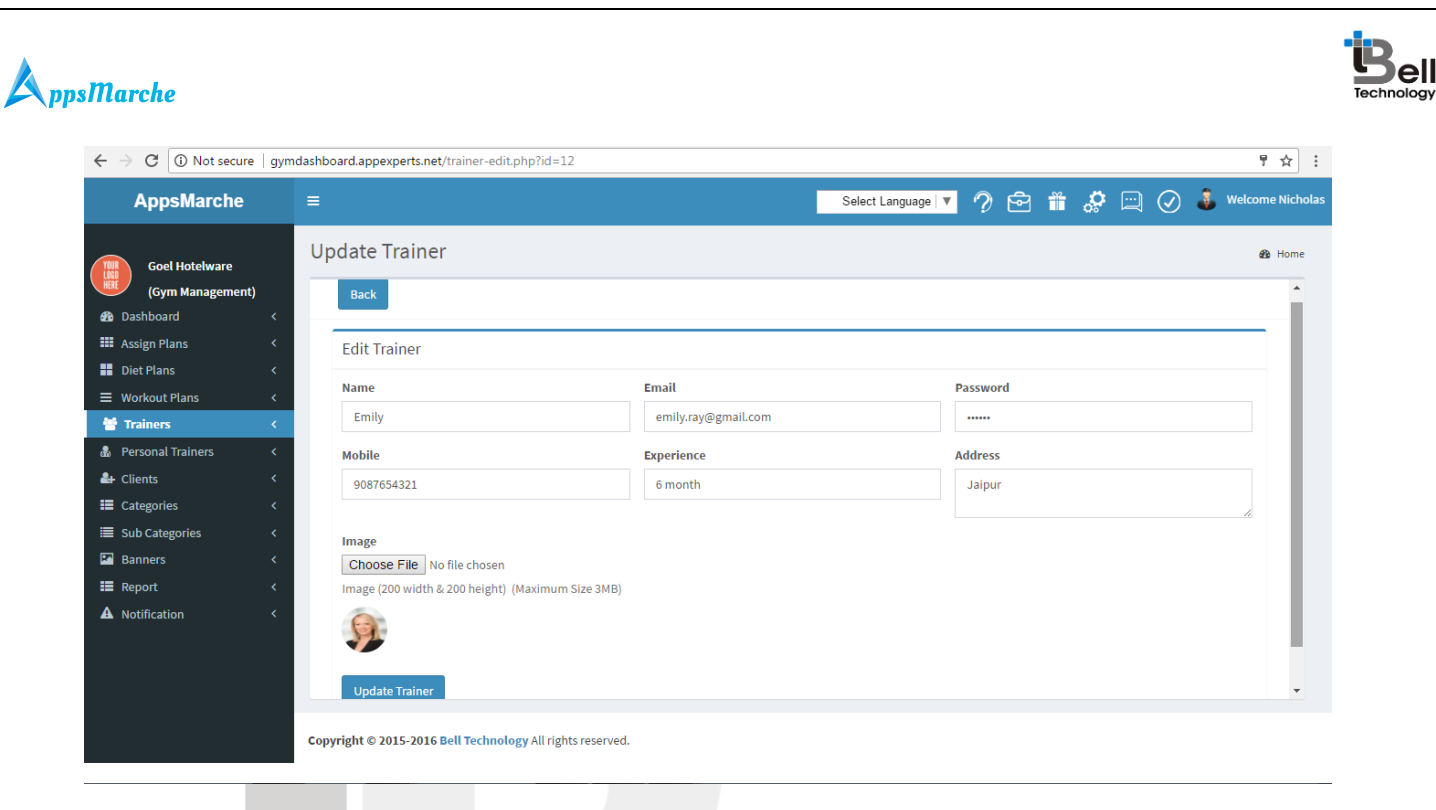

Figure 16Edit Trainers

The admin can add the new trainers by clicking on the **+ icon** available on the trainer screen.

| $\leftrightarrow$ $\rightarrow$ | C 🛈 Not secure                                               | gymdashboard.appexpert                                                                                                    | s.net/add-trainer.php                 |                          |                 |                       |       | ₽☆:              |
|---------------------------------|--------------------------------------------------------------|----------------------------------------------------------------------------------------------------|---------------------------------------|--------------------------|-----------------|-----------------------|-------|------------------|
|                                 | AppsMarche                                                   | ≡                                                                                                    |                                       |                          | Select Language | • ? 🖻 🗰               | 🔅 🖂 📀 | Welcome Nicholas |
| Ba Da                           | Goel Hotelware<br>(Gym Management)<br>ishboard<br>sign Plans | Trainer<br>Back                                                                                                    |                                       |                          |                 |                       |       | ₿ Home           |
| <b>II</b> Di                    | et Plans                                                     | < Add Traine                                                                                                    | r                                     |                          |                 |                       |       |                  |
| ≡ wa                            | orkout Plans                                                 | < Name                                                                                                    |                                       | Email                    |                 | Password              |       |                  |
| · 참 11                          | rainers                                                      | < Enter traine                                                                                                    | r name                                | Enter trainer email      |                 | Enter trainer passwo  | rd    |                  |
| 🚮 Pe                            | rsonal Trainers                                              | Mobile                                                                                                    |                                       | Experience               |                 | Address               |       |                  |
| i Cli<br>E Ca                   | ients<br>itegories                                           | < Enter traine                                                                                                    | r mobile                              | Enter trainer experience |                 | Enter trainer address | 5     |                  |
| III Su<br>III Ba                | b Categories<br>Inners                                       | < Image<br>Choose File                                                                                                    | No file chosen                        |                          |                 |                       |       |                  |
| II Re                           | port                                                         | <ul> <li>Image (200 with a constraint of the constraint of the</li></ul> | dth & 200 height) (Maximum Size 3N    | 1B)                      |                 |                       |       |                  |
|                                 |                                                              | Copyright © 2015-2                                                                                                    | 1016 Bell Technology All rights reser | ved.                     |                 |                       |       |                  |

Figure 17Add New Trainers

The admin can see the trainers detail by clicking on the **show detail** option given there.

| - → C ① gymdashboard.a | ppexperts.net/trainer-detai | .php?id=12          |                     |         |       | ¥ :              |
|------------------------|-----------------------------|---------------------|---------------------|---------|-------|------------------|
| AppsMarche             | =                           |                     | Select Language   🔻 | ? 🖻 矓 🦑 | 🖂 🧭 🕹 | Welcome Nicholas |
| Gool Hotelware         | Trainer                     |                     |                     |         |       | 🍘 Home           |
| (Gym Management)       | Back                        |                     |                     |         |       | *                |
| Assign Plans <         | Trainer details             |                     |                     |         |       |                  |
| Diet Plans <           | Id                          | 12                  |                     |         |       |                  |
| = workout Plans <      | Name                        | Emily               |                     |         |       |                  |
| Personal Trainers <    | Email                       | emily.ray@gmail.com |                     |         |       |                  |
| –<br>🗜 Clients <       | Password                    | 121212              |                     |         |       |                  |
| Categories <           | Mobile                      | 9087654321          |                     |         |       |                  |
| ■ Sub Categories <     | Experience                  | 6 month             |                     |         |       |                  |
| 🕈 Banners 🛛 <          | Address                     | Jaipur              |                     |         |       |                  |
| ■ Report <             | Image                       | 6                   |                     |         |       |                  |
| A Notification <       |                             |                     |                     |         |       |                  |
|                        |                             |                     |                     |         |       |                  |
|                        |                             |                     |                     |         |       |                  |

Figure 18 show detail

To view Personal Trainers, the admin can click on **Personal Trainers** from the navigation menu on left.

| $ullet$ $ ightarrow$ $egin{array}{c}$ $egin{array}{c} \ egin{array}{c} \ egin{array}{c} \ egin{array}{c} \ egin{array}{c} \ egin{array}{c} \ egin{array}{c} \ egin{array}{c} \ egin{array}{c} \ egin{array}{c} \ egin{array}{c} \ egin{array}{c} \ egin{$ | poard.appexperts.net/personal_trainers.php                                              | ☆ :                                              |
|----------------------------------------------------------------------------------------------------|-----------------------------------------------------------------------------------------|--------------------------------------------------|
| AppsMarche                                                                                                    | ≡                                                                                       | Select Language 🔻 🤣 🔂 🏦 🦑 🛄 ⊘ 🌲 Welcome Nicholas |
| Goel Hotelware                                                                                                    | Personal Trainer                                                                        | a∰ Home                                          |
| <ul> <li>Dashboard</li> <li>Assign Plans</li> </ul>                                                                                                    | < <tr>         c         #         Client Name         Trainer Name         Status</tr> | Action                                           |
|                                                                                                    |                                                                                         |                                                  |
| <ul> <li>Diet Plans</li> <li>Workout Plans</li> </ul>                                                                                                    | C 1 Maria Acti<br>C 1 Maria Acti                                                        | ate Deactivate Change Trainers                   |
| <ul> <li>Trainers</li> <li>Personal Trainers</li> </ul>                                                                                                    | <                                                                                       | First 1 Last                                     |
| <ul><li>♣+ Clients</li><li>➡ Categories</li></ul>                                                                                                    |                                                                                         |                                                  |
| Sub Categories Banners                                                                                                    |                                                                                         |                                                  |
| <ul> <li>Report</li> <li>Notification</li> </ul>                                                                                                    |                                                                                         |                                                  |
|                                                                                                    |                                                                                         |                                                  |
|                                                                                                    |                                                                                         |                                                  |
|                                                                                                    | Convergent @ 2015-2016 Bell Technology All rights reserved                              |                                                  |

Figure 19All Personal Trainers

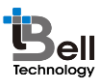

The Admin can change the trainer by clicking on the **change trainer** option available on the personal trainer screen and then selecting the trainer name from the drop down list

| $m \epsilon \ 	o \ {f C}$ (i) gymdashboa                                                                                                    | pard.appexperts.net/change_trainer.php?id=14                                    |              |     |     |     | ☆ :                |
|----------------------------------------------------------------------------------------------------|---------------------------------------------------------------------------------|--------------|-----|-----|-----|--------------------|
| AppsMarche                                                                                                    | ≡ Select L                                                                      | Language   🔻 | ? É | è 🗂 | ្លុ | 👶 Welcome Nicholas |
| Goel Hotelware<br>(cym Management)<br>Cym Management)<br>Cym Management)<br>Cym Management<br>Det Plans<br>Cym Morkout Plans<br>Cym Cym Cym Cym<br>Cym Cym Cym<br>Cym Cym Cym<br>Cym Cym Cym<br>Cym Cym Cym<br>Cym Cym Cym<br>Cym Cym Cym<br>Cym Cym Cym<br>Cym Cym Cym<br>Cym Cym Cym<br>Cym Cym Cym<br>Cym Cym Cym<br>Cym Cym Cym<br>Cym Cym Cym<br>Cym Cym Cym<br>Cym Cym<br>Cym Cym<br>Cym Cym<br>Cym Cym<br>Cym Cym<br>Cym Cym<br>Cym Cym<br>Cym Cym<br>Cym Cym<br>Cym Cym<br>Cym Cym<br>Cym<br>Cym Cym<br>Cym<br>Cym Cym<br>Cym<br>Cym Cym<br>Cym<br>Cym<br>Cym Cym<br>Cym<br>Cym<br>Cym<br>Cym<br>Cym<br>Cym<br>Cym<br>Cym<br>Cym | Change Trainer  Change Trainer  Change Trainer  Change Trainer  Change Trainers |              |     |     |     | 2 Home             |
|                                                                                                    | Copyright © 2015-2016 Bell Technology All rights reserved.                      |              |     |     |     |                    |
| Figure 20Change P                                                                                                    | Personal Trainer                                                                |              |     |     |     |                    |

To view Clients, the admin can click on **Clients** from the navigation menu on left.

| igstarrow igstarrow igstarro | oard.app | experts.net/all-client.php         |                          |                    |                     |                |            |            | ☆ :              |
|----------------------------------------------------------------------------------------------------|----------|------------------------------------|--------------------------|--------------------|---------------------|----------------|------------|------------|------------------|
| AppsMarche                                                                                                    |          | =                                  |                          |                    | Select Language   🔻 | ? 🖻 🎁          | <b>。</b> 🖂 | 0          | Welcome Nicholas |
| Goel Hotelware                                                                                                    |          | All Client                         |                          |                    |                     |                |            |            | ₿ Home           |
| Dashboard                                                                                                    | <        |                                    |                          |                    |                     |                |            |            | 1                |
| 🗰 Assign Plans                                                                                                    | <        | •                                  |                          |                    |                     |                |            |            |                  |
| Diet Plans                                                                                                    | <        | # Client Name •                    | Mobile 🔻                 | Email 🔹            | Joining Date 🔻      | Client Details | status     |            | Action           |
|                                                                                                    | <        |                                    |                          |                    |                     |                |            |            |                  |
| 曫 Trainers                                                                                                    | <        | 1 Ashley Mark +61                  | 1 7654 3210 r            | mark@gmail.com     | 2010-09-12          | Show Detail    | Activate   | Deactivate | 8                |
| 💩 Personal Trainers                                                                                                    | <        | 2 John Vins +61                    | 1 5083 3020              | abhi123@gmail.com  | 2017-04-27          | Show Detail    | Activate   | Deactivate |                  |
| 🛃 Clients                                                                                                    | <        |                                    |                          | 00                 |                     |                |            |            |                  |
| Categories                                                                                                    | <        | 3 Maria +61                        | 1 9637 47 0              | demo.gym@gmail.com | 2015-03-21          | Show Detail    | Activate   | Deactivate | C                |
| Sub Categories                                                                                                    | <        |                                    |                          |                    |                     |                |            |            |                  |
| 🖾 Banners                                                                                                    | <        |                                    |                          |                    |                     |                |            | First 1    | Last             |
| I Report ■                                                                                                    | <        |                                    |                          |                    |                     |                |            |            |                  |
| A Notification                                                                                                    | <        |                                    |                          |                    |                     |                |            |            |                  |
|                                                                                                    |          |                                    |                          |                    |                     |                |            |            |                  |
|                                                                                                    |          |                                    |                          |                    |                     |                |            |            |                  |
|                                                                                                    |          |                                    |                          |                    |                     |                |            |            | _                |
|                                                                                                    |          |                                    |                          |                    |                     |                |            |            | ~                |
|                                                                                                    |          | Copyright © 2015-2016 Bell Technol | ogy All rights reserved. |                    |                     |                |            |            |                  |

Figure 21All Clients

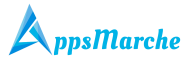

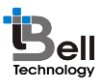

To view the details of the specific client, the admin can click on the **show detail** option available on the client screen.

| <b>~</b> → | C 🛈 gymdashboa                     | rd.appex | perts.net/client-detail.ph | o?id=14                                     |   |                     |                                   |                                       |           |     |         | ☆ :                |
|------------|------------------------------------|----------|----------------------------|---------------------------------------------|---|---------------------|-----------------------------------|---------------------------------------|-----------|-----|---------|--------------------|
|            | AppsMarche                         | =        | :                          |                                             |   | Select Language   🔻 | ?                                 | 6                                     | <b>**</b> | ្លុ | $\odot$ | 👶 Welcome Nicholas |
| YOUR       | Goel Hotelware<br>(Gym Management) | (        | Client Details             |                                             |   |                     |                                   |                                       |           |     |         | & Home             |
| 🙆 Da       | ashboard                           | <        | Back                       |                                             |   |                     |                                   |                                       |           |     |         |                    |
| III As     | sign Plans                         | <        | Name                       | Ashley Mark                                 |   | Medical Ailment     | yyyug                             | buy                                   |           |     |         |                    |
| Die Die    | et Plans                           | <        | Mobile                     | 0422589855                                  |   | Email               | Ridge                             | D@yah                                 | oo.com    |     |         |                    |
| ≡ wo       | orkout Plans                       | <        | Password                   | qwerty123                                   |   | Height(In cm)       | 165                               |                                       |           |     |         |                    |
| 🖀 Tra      | ainers                             | <        | Weight(In Kg)              | 60                                          |   | Gender              | Male                              |                                       |           |     |         |                    |
| an Per     | ersonal Trainers                   | <        | Prefer Time                | Morning                                     |   | Food Type           | Not S                             | et                                    |           |     |         |                    |
| E Ca       | nterns                             | <b>`</b> | Dob                        | 12/10/1995                                  |   | Bmi                 | 22.03                             | 8568                                  |           |     |         |                    |
| III Su     | ib Categories                      | <        | Joining Date               | 2016-10-20 01:35:58                         |   | Payment Date        | N/A                               |                                       |           |     |         |                    |
| 🗷 Ba       | anners                             | <        | Total Fee                  | 1345                                        |   | Fee Paid            | 456                               |                                       |           |     |         |                    |
| 📰 Re       | port                               | <        | Package Name               |                                             |   | Diet Name           |                                   |                                       |           |     |         |                    |
| A No       | otification                        | <        | Work Plan Name             | Loo Lose weight in 0 ,Lose weight in 30days | 5 | Trainer Name        |                                   |                                       |           |     |         |                    |
|            |                                    |          | Training Type              | personal                                    |   | Address             | 636 Q<br>Boule<br>Park,<br>austra | uinlan<br>vard,Br<br>rictoria<br>alia | ay        |     |         | Ţ                  |
|            |                                    | c        | opyright © 2015-2016 Be    | I Technology All rights reserved.           |   |                     |                                   |                                       |           |     |         |                    |

To edit the details of the specific client, click on the edit icon available on the clients screen.

| $\leftrightarrow$ $\rightarrow$ X (i) Not secure  | gymdashboard.appexperts.net/client-edit.php?id=14          |                                | ☆ :                                      |  |  |  |  |  |  |  |  |  |  |
|---------------------------------------------------|------------------------------------------------------------|--------------------------------|------------------------------------------|--|--|--|--|--|--|--|--|--|--|
| AppsMarche                                        | =                                                          |                                |                                          |  |  |  |  |  |  |  |  |  |  |
| Goel Hotelware<br>(Gym Management)                | Client<br>Back                                             |                                | ø& Home<br>↑                             |  |  |  |  |  |  |  |  |  |  |
| <ul><li>Assign Plans</li><li>Diet Plans</li></ul> | C Edit Client                                              |                                |                                          |  |  |  |  |  |  |  |  |  |  |
| Workout Plans                                     | Ashley Mark                                                | yyyugbuy                       | <b>%</b> 0422589855                      |  |  |  |  |  |  |  |  |  |  |
| Personal Trainers                                 | < RidgeD@yahoo.com                                         |                                | <b>a</b> 165                             |  |  |  |  |  |  |  |  |  |  |
| Lients                                            | <ul> <li>▲ 60</li> </ul>                                   | 12/10/1995                     | 20 01:35:58/10/2016                      |  |  |  |  |  |  |  |  |  |  |
| Sub Categories                                    | < ///N/A                                                   | 456                            | New Year party package                   |  |  |  |  |  |  |  |  |  |  |
| Banners                                           | <ul> <li>✓ Joseph Albertus</li> </ul>                      | Personal 🔻                     | ★ 225 Slatter Close, Abington, new south |  |  |  |  |  |  |  |  |  |  |
| A Notification                                    | C Gender Pi<br>Male © Female ®                             | efer Type<br>Morning 🔍 Evening | Food Type<br>Veg NonVeg                  |  |  |  |  |  |  |  |  |  |  |
|                                                   | Client Image<br>Choose File No file chosen                 |                                |                                          |  |  |  |  |  |  |  |  |  |  |
|                                                   | Copyright © 2015-2016 Bell Technology All rights reserved. |                                |                                          |  |  |  |  |  |  |  |  |  |  |

Figure 23Edit client

The new client can be added by selecting + icon available on the clients screen.

© Bell Technology All Rights Reserved

Figure 22Client's Details

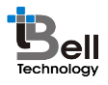

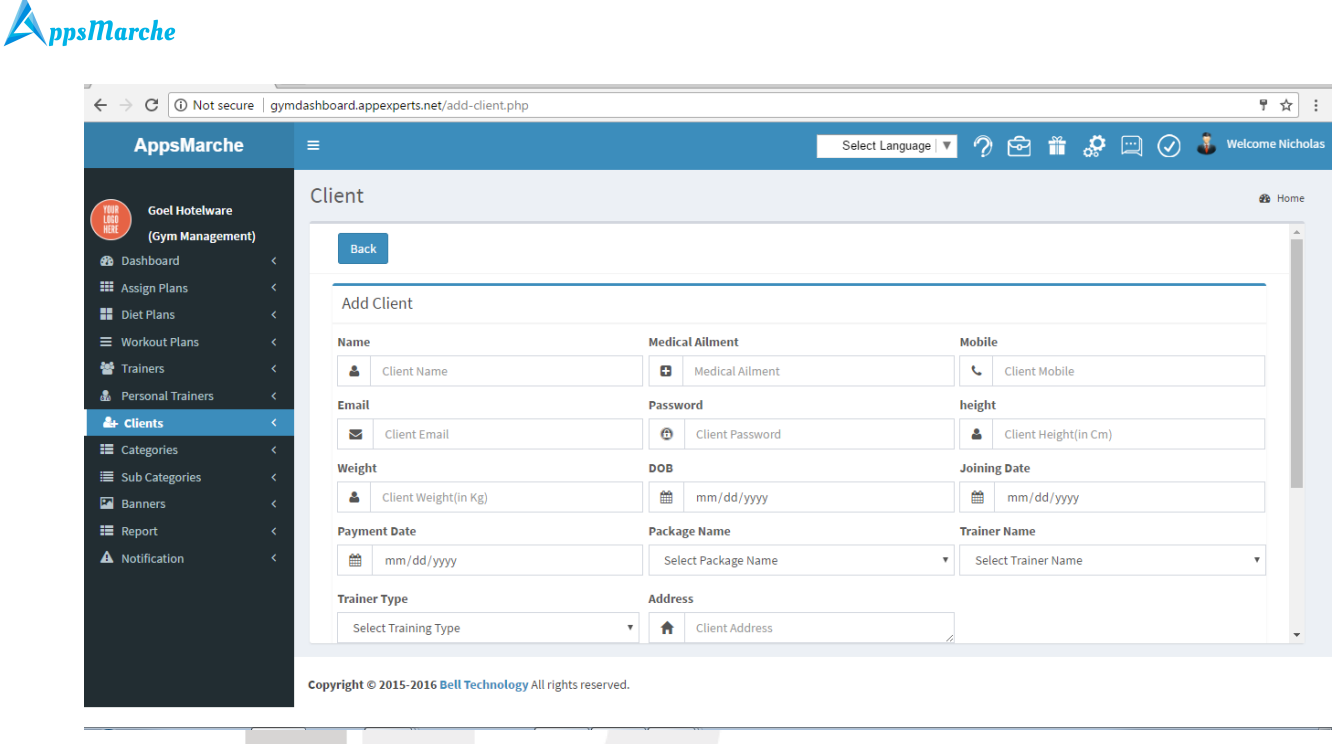

Figure 24Add Client

To view Categories, the admin can click on **Categories** from the navigation menu on left.

| igstarrow igstarrow igstarro | ird.appexpei | rts.ne | t/all-category.php | 0               |               |                                         |             |                     |       |      |        |            |         |        | ☆ :         |
|----------------------------------------------------------------------------------------------------|--------------|--------|--------------------|-----------------|---------------|-----------------------------------------|-------------|---------------------|-------|------|--------|------------|---------|--------|-------------|
| AppsMarche                                                                                                    | ≡            |        |                    |                 |               |                                         | S           | Select Language   🔻 | 2 (   | ê 1  | i 🔗    |            | 0       | Welcor | ne Nicholas |
| Goel Hotelware                                                                                                    | All          | Ca     | tegory             |                 |               |                                         |             |                     |       |      |        |            |         | 6      | ն Home      |
| <ul><li>Dashboard</li><li>Assign Plans</li></ul>                                                                                                    | <b>`</b>     | +      |                    |                 |               |                                         |             |                     |       |      |        |            |         |        | ^           |
| <ul> <li>Diet Plans</li> <li>Workout Plans</li> </ul>                                                                                                    | <<br><       | #      | Name               |                 | ٣             | Description                             |             |                     | Image | Stat | us     |            |         | Action |             |
| Trainers  Personal Trainers                                                                                                    | <<br><<br><  | 1      | Yoga               |                 |               | This club will help you to keep your f  | ìtness up t | to date.            |       | Ac   | tivate | Deactivate |         | 8      |             |
| Le Clients                                                                                                    | <            | 2      | Crunches           |                 |               | This category will help you to stay fit |             |                     |       | Ac   | tivate | Deactivate |         | Ø      |             |
| <ul> <li>Sub Categories</li> <li>Banners</li> </ul>                                                                                                    | <<br><       | 3      | Health Club        |                 |               | this is health club                     |             |                     |       | Ac   | tivate | Deactivate |         | Ø      |             |
| <ul><li>■ Report</li><li>▲ Notification</li></ul>                                                                                                    | <<br><       |        |                    |                 |               |                                         |             |                     |       |      |        |            | First 1 | Last   |             |
|                                                                                                    |              |        |                    |                 |               |                                         |             |                     |       |      |        |            |         |        |             |
|                                                                                                    |              |        |                    |                 |               |                                         |             |                     |       |      |        |            |         |        | Ŧ           |
|                                                                                                    | Сор          | yright | t © 2015-2016 Bel  | ll Technology A | ll rights res | erved.                                  |             |                     |       |      |        |            |         |        |             |

Figure 25All Categories

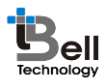

The Admin can edit the categories by clicking on the **edit icon** available on the categories screen.

| $m \in$ $ ightarrow$ $m C$ $\begin{tabular}{lllllllllllllllllllllllllllllllllll$                                                                                                    | appexperts.net/category-edit.php?id=60                                                                                                    | ☆ :                                                 |
|----------------------------------------------------------------------------------------------------|----------------------------------------------------------------------------------------------------|-----------------------------------------------------|
| AppsMarche                                                                                                    | =                                                                                                    | Select Language 🔻 🧖 🔂 🏦 🧔 🛄 🕢 퉣 Welcome Nicholas    |
| Goel Hotelware<br>(Gym Management)<br>Dashboard <<br>Dashboard <<br>More Diet Plans <<br>Workout Plans <<br>Workout Plans <<br>Workout Plans <<br>Commonstant of the second second s | Back         Add Category         Name         Crunches         Image         Choose File         No file chosen         Image (200 width & 200 height) (Maximum Size 3MB)         Image (200 height) (Maximum Size 3MB)         Image (200 height) (Maximum Size 3MB) | Description This category will help you to stay fit |
|                                                                                                    | Copyright © 2015-2016 Bell rechnology All rights reserved.                                                                                                    |                                                     |

Figure 26Edit Category

The new category can be added by selecting **+ icon** available on the categories screen.

| $\leftarrow$ $\rightarrow$ C (i) gymdashbox                                | rd.appexperts.net/add-category.php                                              | ☆ :                                           |
|----------------------------------------------------------------------------|---------------------------------------------------------------------------------|-----------------------------------------------|
| AppsMarche                                                                 | =                                                                               | Select Language 🔻 🧷 🔂 🏦 🧬 🖂 🧭 Velcome Nichola |
| Goel Hotelware<br>(Gym Management)<br>B Dashboard<br>E Assign Plans        | Category Back Add Category                                                      | ب Home                                        |
| <ul> <li>Diet Plans</li> <li>Workout Plans</li> <li>Trainers</li> </ul>    | Name     Enter Category Name                                                    | Description<br>Category description           |
| <ul> <li>Personal Trainers</li> <li>Clients</li> <li>Categories</li> </ul> | <ul> <li>Category Image</li> </ul>                                              |                                               |
| <ul> <li>Sub Categories</li> <li>Banners</li> <li>Report</li> </ul>        | Choose File No file chosen<br>Image (200 width & 200 height) (Maximum Size 3MB) |                                               |
| <ul> <li>Report</li> <li>Notification</li> </ul>                           | Add Category                                                                    |                                               |
|                                                                            | Copyright © 2015-2016 Bell Technology All rights reserved.                      |                                               |

Figure 27Add new Category

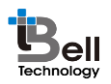

To view Sub Categories, the admin can click on **Subcategories** from the navigation menu on left.

| $\leftarrow$ $\rightarrow$ C (i) gymdashb | oard.app | experts.net/ | all-subcategory.php       |                         |                             |                          |                                         |          |            |             | ☆ :      |
|-------------------------------------------|----------|--------------|---------------------------|-------------------------|-----------------------------|--------------------------|-----------------------------------------|----------|------------|-------------|----------|
| AppsMarche                                |          | ≡            |                           |                         |                             | Select Language   🔻      | ? 🖻                                     | ii 🔅     |            | 🕉 Welcome I | Nicholas |
| Goel Hotelware                            |          | All Sub      | ocategory                 |                         |                             |                          |                                         |          |            | £60 ⊦       | Home     |
| 🚯 Dashboard                               | <        | +            |                           |                         |                             |                          |                                         |          |            |             | <b>^</b> |
| Assign Plans                              | <        |              |                           |                         |                             |                          |                                         |          |            |             |          |
| Diet Plans                                | <        | #            | Select Category 🔻         | Name                    | Description                 |                          | Image                                   | Status   |            | Action      |          |
| Workout Plans                             | <        | 1            | Yoga                      | Surya Namaskar          | ZXC                         |                          | <u></u>                                 | Activate | Deactivate |             |          |
| 👑 Trainers                                | <        |              |                           |                         |                             |                          |                                         |          |            |             |          |
| Personal Trainers                         | <        | 2            | Crunches                  | Aerobics                | this is evening fitness     |                          |                                         | Activate | Deactivate | 8           |          |
| Lients                                    | <        |              |                           |                         |                             |                          |                                         |          |            |             |          |
| Categories                                | <        | 3            | Crunches                  | Zoomba                  | this is morning fitness     |                          |                                         | Activate | Deactivate |             |          |
| E Sub Categories                          | <        |              |                           |                         | 0                           |                          | ALL ALL ALL ALL ALL ALL ALL ALL ALL ALL |          |            | 6           |          |
| Banners                                   | ì        | 4            | Health Club               | Weight Lifting          | This health class will occu | r in morning for all the |                                         | Activato | Deactivate |             |          |
| A Notification                            | Ì        | -            | health club               | Weight Litting          | registered members.         | i in morning for all the |                                         | Activate | Deactivate |             |          |
|                                           |          |              |                           |                         |                             |                          |                                         |          |            |             |          |
|                                           |          |              |                           |                         |                             |                          |                                         |          | First      | 1 Last      |          |
|                                           |          |              |                           |                         |                             |                          |                                         |          |            |             | _        |
|                                           |          |              |                           |                         |                             |                          |                                         |          |            |             |          |
|                                           |          | Copyright    | © 2015-2016 Bell Technolo | gy All rights reserved. |                             |                          |                                         |          |            |             |          |
|                                           |          | Copyright    | © 2015-2016 Bell Technolo | gy All rights reserved. |                             |                          |                                         |          |            |             | T        |

Figure 28All Sub Categories

The Admin can edit the sub categories by clicking on the **edit icon** available on the sub categories screen.

| $\leftrightarrow$ | C i gymdashbo                                                                                                    | ard.appexperts.net/subcategory-edit.php?id=64                                                                                                    |
|-------------------|----------------------------------------------------------------------------------------------------|----------------------------------------------------------------------------------------------------|
|                   | AppsMarche                                                                                                    | E Select Language 🔻 🤈 🔂 🎁 🔅 🖂 🕢 Welcome Nichol                                                                                                    |
|                   | Goel Hotelware<br>(Gym Management)<br>ashboard<br>ssign Plans<br>ieit Plans<br>orkout Plans<br>ainers<br>ersonal Trainers<br>lients<br>ategories<br>ub Categories<br>anners<br>eport<br>otification | Subcategory   Edit Subcategory   Select category   Select category   This club will help you to keep your fitness up to date.   This club will help you to keep your fitness up to date.   Choose File   Nage   Choose File   Nage (200 width & 200 height) (Maximum Size 3MB)   Width Subcategory |
|                   |                                                                                                    | Copyright © 2015-2016 Bell Technology All rights reserved.                                                                                                    |

Figure 29Edit Sub Category

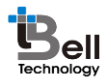

The new sub category can be added by selecting + icon available on the sub categories screen.

| $\leftrightarrow$ $\rightarrow$ C (i) gymdashbo                                                                                                    | ard.appexperts.net/add-subcategory.php                                                                                                    | ☆ :                                                                                                    |
|----------------------------------------------------------------------------------------------------|----------------------------------------------------------------------------------------------------|----------------------------------------------------------------------------------------------------|
| AppsMarche                                                                                                    | =                                                                                                    | Select Language 🔻 🤈 🔂 籠 🔅 🗔 🔗 🕹 Welcome Nicholas                                                                                                    |
| Goel Hotelware<br>(Gym Management)<br>B Dashboard<br>Assign Plans<br>Diet Plans                                                                              | Add Subcategory Back Add Subcategory                                                                                                    | & Home                                                                                                    |
| <ul> <li>Workout Plans</li> <li>Trainers</li> <li>Personal Trainers</li> <li>Clients</li> <li>Categories</li> <li>Sub Categories</li> <li>Banners</li> </ul> | Category Name Select category Category Category | Subcategory Name         Enter subcategory name         Image         Choose File       No file chosen         Image (200 width & 200 height) (Maximum Size 3MB) |
| I Report<br>▲ Notification                                                                                                    | Copyright © 2015-2016 Bell Technology All rights reserved.                                                                                                    |                                                                                                    |

Figure 30Add new Sub Category

To view Banners, the admin can click on **Banners** from the navigation menu on left.

| $\leftarrow \rightarrow \times$ (1) gymdash                                                    | board.ap | ppexperts.net/banner.j | ohp                                       |                                       | ☆ :        |
|------------------------------------------------------------------------------------------------|----------|------------------------|-------------------------------------------|---------------------------------------|------------|
| AppsMarche                                                                                     |          | =                      |                                           | Select Language 🔻 🤈 🔂 🎁 🧔 📿 🕹 Welcome | e Nicholas |
| Goel Hotelware                                                                                 |          | Banner                 |                                           | â                                     | Home       |
| <ul> <li>Dashboard</li> <li>Assign Plans</li> <li>Diet Plans</li> <li>Workout Plans</li> </ul> |          | +                      | Image                                     | Status<br>Activate Deactivate         |            |
| <ul> <li>Trainers</li> <li>Personal Trainers</li> <li>Clients</li> </ul>                       |          | 2                      |                                           | Activate Deactivate                   |            |
| <ul> <li>Categories</li> <li>Sub Categories</li> <li>Banners</li> <li>Report</li> </ul>        |          |                        |                                           | First 1 Last                          |            |
| A Notification                                                                                 |          |                        |                                           |                                       | Ţ          |
|                                                                                                |          | Copyright © 2015-2     | 2016 Bell Technology All rights reserved. |                                       |            |

Figure 31Banners

The new banner can be added by selecting + icon available on the banner screen.

© Bell Technology All Rights Reserved

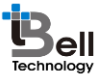

|                         | pexperts.net/add-bannet.php |               |                                                   |          |
|-------------------------|-----------------------------|---------------|---------------------------------------------------|----------|
| AppsMarche              | =                           |               | Select Language 🔻 🤊 🔂 籠 🦑 🖂                       | 🕢 🕹 Weld |
| Goel Hotelware          | Banner                      |               |                                                   |          |
| (Gym Management)        |                             |               |                                                   |          |
| 🙆 Dashboard 🗸 🗸         | Back                        |               |                                                   |          |
| 🗰 Assign Plans 🛛 🔍      |                             |               |                                                   |          |
| Diet Plans <            |                             |               |                                                   |          |
| ≡ Workout Plans     <   |                             | Your Remainin | g Space is 199 MB                                 |          |
| 曫 Trainers 🛛 🔍          | Status                      |               | Image                                             |          |
| 🖁 Personal Trainers 🛛 🔇 | atatus                      | -             | Choose File No file chosen                        |          |
| 🚑 Clients <             | Select Status               | ¥             | Image (400 width & 200 height) (Maximum Size 3MB) |          |
| E Categories <          |                             |               |                                                   |          |
| ■ Sub Categories <      | Upload Banner               |               |                                                   |          |
| 🛛 Banners 💦 <           |                             |               |                                                   |          |
| III Report <            |                             |               |                                                   |          |
| A Notification <        |                             |               |                                                   |          |
|                         |                             |               |                                                   |          |
|                         |                             |               |                                                   |          |
|                         |                             |               |                                                   |          |

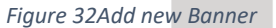

The admin can generate the transactional report by selecting **Report** then **Transaction Report** 

| $\leftarrow$ | C i gymdashboa    | ard.ap | pexperts.net/tra | ansaction-r | eport.php     |             |           |            |    |                  |   |   |   |     |           |   | \$          | :        |
|--------------|-------------------|--------|------------------|-------------|---------------|-------------|-----------|------------|----|------------------|---|---|---|-----|-----------|---|-------------|----------|
|              | AppsMarche        |        | =                |             |               |             |           |            |    | Select Language  | • | ? | ē | ్లి | $\oslash$ | ٩ | Welcome Nic | holas    |
| TUUR         | Goel Hotelware    |        | All Trans        | sactior     |               |             |           |            |    |                  |   |   |   |     |           |   | 🙆 Hor       | ne       |
| HERE         | (Gym Management)  |        | From             |             |               |             | То        |            | C  | ana anta Dan ant |   |   |   |     |           |   |             | <b>^</b> |
| <b>66</b> D  | Dashboard         | <      | FIOI             | mm/dd       | /уууу         |             | 10        | mm/dd/yyyy | Ge | enerate Report   |   |   |   |     |           |   |             |          |
| <b>Ⅲ</b> A   | ssign Plans       | <      |                  |             |               |             |           |            |    |                  |   |   |   |     |           |   |             |          |
|              | Diet Plans        | <      |                  |             |               |             |           |            |    |                  |   |   |   |     |           |   |             |          |
| ≡ v          | Vorkout Plans     | <      | No Trai          | nsactio     | n Availa      | ble         |           |            |    |                  |   |   |   |     |           |   |             |          |
| 1 👻 T        | rainers           | <      |                  |             |               |             |           |            |    |                  |   |   |   |     |           |   |             |          |
| 晶 P          | Personal Trainers | <      |                  |             |               |             |           |            |    |                  |   |   |   |     |           |   |             |          |
| <b>≗</b> + c | lients            | <      |                  |             |               |             |           |            |    |                  |   |   |   |     |           |   |             |          |
| <b>II</b> c  | Categories        | <      |                  |             |               |             |           |            |    |                  |   |   |   |     |           |   |             |          |
| ≣ s          | ub Categories     | <      |                  |             |               |             |           |            |    |                  |   |   |   |     |           |   |             |          |
| E B          | Banners           | <      |                  |             |               |             |           |            |    |                  |   |   |   |     |           |   |             |          |
| . III (      | Report            | <      |                  |             |               |             |           |            |    |                  |   |   |   |     |           |   |             |          |
| <b>A</b> N   | lotification      | <      |                  |             |               |             |           |            |    |                  |   |   |   |     |           |   |             |          |
|              |                   |        |                  |             |               |             |           |            |    |                  |   |   |   |     |           |   |             |          |
|              |                   |        |                  |             |               |             |           |            |    |                  |   |   |   |     |           |   |             |          |
|              |                   |        |                  |             |               |             |           |            |    |                  |   |   |   |     |           |   |             | *        |
|              |                   |        |                  |             |               |             |           |            |    |                  |   |   |   |     |           |   |             |          |
|              |                   |        | Copyright © 2    | 2015-2016   | Bell Technolo | ogy All rig | hts reser | rved.      |    |                  |   |   |   |     |           |   |             |          |

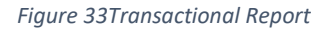

\*The admin can generate the transactional report for the specific months and years.

The admin can generate the customer report by selecting **Report** then **Customer Report** 

| $\leftarrow$ $\rightarrow$ C (i) gymdashboard             | l.appexpe | erts.net/customer-report | .php       |                     |            |            |              | <u>ģ</u>                                              | 1       |
|-----------------------------------------------------------|-----------|--------------------------|------------|---------------------|------------|------------|--------------|-------------------------------------------------------|---------|
| AppsMarche                                                |           |                          |            |                     |            | Se         | elect Langua | ige 🔻 곗 🔁 🎁 🧬 🖂 🕢 🌡 Welcome Ni                        | icholas |
| Gool Notelware                                            | Al        | ll Customers             |            |                     |            |            |              | ₿8 Ho                                                 | ome     |
| (Gym Management)<br>ੴ Dashboard ≪<br>Ⅲ Assign Plans ↔     |           | From mm/dd/yy            | уу         | To mm/dd/yyyy       |            | Generat    | e Report     | I                                                     | ^       |
| III Diet Plans     ✓     Workout Plans     ✓     Trainers |           |                          |            |                     |            |            |              | Download Report                                       |         |
| 💩 Personal Trainers 🛛 🤞                                   | :         | # Customer Name          | Mobile     | Email               | DOB        | Foodtype   | Gender       | Address                                               |         |
| 🚑 Clients                                                 | (         | 1 Ashley Mark            | 0422589855 | RidgeD@yahoo.com    | 12/10/1995 | Vegetarian | Male         | 636 Quinlan Boulevard,Bray Park,victoria australia    |         |
| E Categories                                              | c         | 2 Satinderpal            | 0422589855 | SweetZ@iip.net.au   | 05/11/1997 |            | Male         | 55 Jurd Way,Areegra,south wales australia             |         |
| Sub Categories                                            | :<br>:    | 3 Hayden Ross            | 0422589855 | SheehanS@iip.net.au | 05/11/1990 | VEG        | Male         | 727 Quinlivan Way,Belconnen,new south wales australia |         |
| ≣ Report 🦂                                                | •         |                          |            |                     |            |            |              |                                                       |         |
| A Notification                                            | :         |                          |            |                     |            |            |              |                                                       |         |

```
Figure 34Customer Report
```

\*The admin can generate the customer report for the specific months and years.

To send Notifications to registered users, Admin can select **Notifications** from the navigation menu on left

| $\leftrightarrow$ $\rightarrow$ C (i) gymdashboard.a                                                                                                    | ppexperts.net/notification.php                             |                     |   |   |          | ☆ :                  |
|----------------------------------------------------------------------------------------------------|------------------------------------------------------------|---------------------|---|---|----------|----------------------|
| AppsMarche                                                                                                    | =                                                          | Select Language   🔻 | ? | S | <b>,</b> | 🕢 🌲 Welcome Nicholas |
| Goel Hotelware<br>(Gym Management)<br>Bashboard <<br>Assign Plans <                                                                                                    | Send Notification Send Message Message                     |                     |   |   |          | øb Home              |
| III Diet Plans        III Diet Plans        III Vorkout Plans        III Trainers        III Clients        III Categories        III Sub Categories        III Banners | Enter message Admin Trainer Customer Send                  |                     |   |   |          |                      |
| I≣ Report <<br>▲ Notification <                                                                                                    | Copyright © 2015-2016 Bell Technology All rights reserved. |                     |   |   |          | v                    |

Figure 35Send Notifications

Page - 23 Private and Confidential

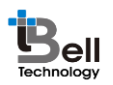

The admin can take help for accessing the web dashboard by clicking on the help icon  $\mathcal{D}$  given on the top menu of the dashboard.

| $\leftarrow \rightarrow 0$ | C (i) gymdashboa | ard.appexperts.net/help.php                                 |   |     |     |           | ☆ :                |
|----------------------------|------------------|-------------------------------------------------------------|---|-----|-----|-----------|--------------------|
| A                          | ppsMarche        | ≡ Select Language   ▼                                       | ? | ē 1 | , Ç | $\oslash$ | 👶 Welcome Nicholas |
| TEUR                       | Goel Hotelware   | Help                                                        |   |     |     |           | 🍘 Home             |
| HERE                       | (Gym Management) | User Manual                                                 |   |     |     |           | A                  |
| 🚯 Dash                     | nboard           |                                                             |   |     |     |           |                    |
| III Assig                  | gn Plans         |                                                             |   |     |     |           |                    |
| 🔛 Diet I                   | Plans            |                                                             |   |     |     |           |                    |
| ≡ Work                     | kout Plans       |                                                             |   |     |     |           |                    |
| 管 Train                    | ners             |                                                             |   |     |     |           |                    |
| 🖁 Perso                    | onal Trainers    | View User Manual                                            |   |     |     |           |                    |
| 🚑 Clien                    | nts              |                                                             |   |     |     |           |                    |
| 📰 Categ                    | gories           |                                                             |   |     |     |           |                    |
| 🔳 Sub 0                    | Categories       |                                                             |   |     |     |           |                    |
| 🔛 Bann                     | ners             |                                                             |   |     |     |           |                    |
| 📰 Repo                     | ort              |                                                             |   |     |     |           |                    |
| A Notif                    | fication         |                                                             |   |     |     |           |                    |
|                            |                  |                                                             |   |     |     |           |                    |
|                            |                  |                                                             |   |     |     |           |                    |
|                            |                  |                                                             |   |     |     |           | *                  |
|                            |                  | Convertight © 2015-2015 Boll Technology All sights recorded |   |     |     |           |                    |
|                            |                  | copyright © 2015-2016 ben rechnology An rights reserved.    |   |     |     |           |                    |
|                            |                  |                                                             |   |     | _   | <br>      | IPMsg (member:9)   |

#### Figure 36 help

The admin can see all the packages by clicking on the **packages icon E** given at the top of the screen

| $ullet$ $ ightarrow$ $egin{array}{c}$ $egin{array}{c} \ egin{array}{c} \ egin{array}{c} \ egin{array}{c} \ egin{array}{c} \ egin{array}{c} \ egin{array}{c} \ egin{array}{c} \ egin{array}{c} \ egin{array}{c} \ egin{array}{c} \ egin{array}{c} \ egin{array}{c} \ egin{array}{c} \ egin{array}{c} \ egin{array}{c} \ egin{$ | oard.app | experts.n | et/all-packages.php                   |                 |          |                     |           | \$                 | :  |
|----------------------------------------------------------------------------------------------------|----------|-----------|---------------------------------------|-----------------|----------|---------------------|-----------|--------------------|----|
| AppsMarche                                                                                                    |          | =         |                                       |                 |          | Select Language 🔻 🤈 | 6 🗯 🤣 🖂 📿 | ) 👶 Welcome Nichol | as |
| Goel Hotelware                                                                                                    |          | All Pa    | ackages                               |                 |          |                     |           | 🚳 Home             |    |
| <ul> <li>Dashboard</li> <li>Assign Plane</li> </ul>                                                                                                    | <        | +         |                                       |                 |          |                     |           | Â                  |    |
| Diet Plans                                                                                                    | <        | #         | Name                                  | Price           | Duration | Status              | Action    |                    |    |
| Workout Plans Trainers                                                                                                    | <<br><   | 1         | New Year party package                | 9000            | 54444    | Activate Deactivate | ß         |                    |    |
| Personal Trainers                                                                                                    | <        | 2         | Summer package                        | 8000            | 13       | Activate Deactivate | C2        |                    |    |
| &+ Clients<br>III Categories                                                                                                    | <<br><   |           |                                       |                 |          |                     | Fi        | rst 1 Last         |    |
| Sub Categories                                                                                                    | <        |           |                                       |                 |          |                     |           |                    |    |
| <ul> <li>Banners</li> <li>Report</li> </ul>                                                                                                    | <<br><   |           |                                       |                 |          |                     |           |                    |    |
| A Notification                                                                                                    | <        |           |                                       |                 |          |                     |           |                    |    |
|                                                                                                    |          |           |                                       |                 |          |                     |           |                    |    |
|                                                                                                    |          |           |                                       |                 |          |                     |           | Ŧ                  |    |
|                                                                                                    |          | Copyrigh  | ht © 2015-2016 Bell Technology All ri | ights reserved. |          |                     |           |                    |    |

Figure 37 packages

The admin can add the new package in the list by clicking on the **+ icon** given there.

| → C ③ gymdashb               | oard.appexpe | erts.net/add-packages.php |                     |               | ☆ :                |
|------------------------------|--------------|---------------------------|---------------------|---------------|--------------------|
| AppsMarche                   | =            |                           | Select Language     | • 🤊 🖻 🕯 & 🗆 📀 | 👵 Welcome Nicholas |
| Goel Hotelware               | Pa           | ackage                    |                     |               | 🚯 Home             |
| (Gym Management<br>Dashboard | :) <         | Back                      |                     |               | A                  |
| Assign Plans<br>Diet Plans   | <<br><       | Add Package               |                     |               |                    |
| Workout Plans                | <            | Name                      | Price Only Numeric  |               |                    |
| Trainers                     | <            | Enter Package Name        | Enter Package Price |               |                    |
| Personal Trainers            | <            | Duration                  |                     |               |                    |
| Clients                      | <            |                           |                     |               |                    |
| Categories                   | <            | Enter Package Duration    |                     |               |                    |
| Sub Categories               | <            |                           |                     |               |                    |
| Banners                      | <            | Add Package               |                     |               |                    |
| Report                       | <            |                           |                     |               |                    |
| Notification                 | <            |                           |                     |               |                    |
|                              |              |                           |                     |               |                    |
|                              |              |                           |                     |               |                    |

Figure 38add packages

Δ

The admin can edit or update the package information by clicking on the **edit icon** given there.

| $ullet$ $ ightarrow$ $egin{array}{c}$ $egin{array}{c} \ egin{array}{c} \ egin{array}{c} \ egin{array}{c} \ egin{array}{c} \ egin{array}{c} \ egin{array}{c} \ egin{array}{c} \ egin{array}{c} \ egin{array}{c} \ egin{array}{c} \ egin{array}{c} \ egin{array}{c} \ egin{array}{c} \ egin{array}{c} \ egin{array}{c} \ egin{$ | oard.appexperts.net/package-edit.php?id=11                   | ☆ :                                              |
|----------------------------------------------------------------------------------------------------|--------------------------------------------------------------|--------------------------------------------------|
| AppsMarche                                                                                                    | ≡                                                            | Select Language 🔻 🥜 🔂 👬 🔅 🗔 🔗 🕹 Welcome Nicholas |
| Goel Hotelware<br>(Gym Management)<br>Dashboard<br>Assign Plans<br>Diet Plans<br>Workout Plans<br>Workout Plans<br>Trainers                                                                                                    | Package Back Add Package Name Birthday party package         | Home     Price Only Numeric     9000             |
| Personal Trainers     Clients     Categories     Sub Categories     Banners     Report                                                                                                    | C Duration<br>C 13<br>C Add Package                          |                                                  |
| ▲ Notification                                                                                                    | < Copyright © 2015-2016 Bell Technology All rights reserved. | ×                                                |

Figure 39 edit package

The admin can see the promotions by clicking on the **promotion icon**  $\square$  at the top menu.

| AppsMarche                                       | =                |                |                          | S        | elect Language   🔻 🤗 ( | Ś 👬 🧏 📖 🕯         | 🥑 🎍 Welcome Nicholas |
|--------------------------------------------------|------------------|----------------|--------------------------|----------|------------------------|-------------------|----------------------|
| Goel Hotelware                                   | All Promotion    |                |                          |          |                        |                   | 🍪 Home               |
| 🔹 Dashboard 🛛 <<br>🎞 Assign Plans 🗸              | +                |                |                          |          |                        |                   | A                    |
| Diet Plans <                                     | # Name           | Discount In(%) | Discription              | Banner   | Package Name           | Status            | Action               |
| ■ Workout Plans < Trainers < Personal Trainers < | 1 Summer Package | 10             | this is summer promotion | Spectral | New Year party package | Activate Deactiva | te 🕜                 |
| Lents <                                          |                  |                |                          |          |                        |                   | First 1 Last         |
| Categories <                                     |                  |                |                          |          |                        |                   |                      |
| ■ Sub Categories <                               |                  |                |                          |          |                        |                   |                      |
| 🕶 Banners 🛛 <                                    |                  |                |                          |          |                        |                   |                      |
| ■ Report <                                       |                  |                |                          |          |                        |                   |                      |
| A Notification <                                 |                  |                |                          |          |                        |                   |                      |
|                                                  |                  |                |                          |          |                        |                   |                      |

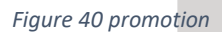

The can edit the promotion by clicking on the edit icon given on the promotion page.

| $\leftarrow \rightarrow \mathbf{C}$ (i) gymdashboard | appexperts.net/promotion-edit.php?id=7                                                                                                    | <u>ណ</u>                                                              | 1                                                                                                    |
|------------------------------------------------------|----------------------------------------------------------------------------------------------------|-----------------------------------------------------------------------|----------------------------------------------------------------------------------------------------|
| AppsMarche                                           | =                                                                                                    | Select Language 🔻 🤣 🔂 🎬 🦑 🗔 🔗 🕹 Welcome Ni                            | icholas                                                                                                    |
| Goel Hotelware<br>(Gym Management)                   | Promotion Back Edit Promotion Name 3 months Bonanza Description It will cut off your cost to 30 percent Bannerimage Choose File No file chosen Image (200 width & 200 height) (Maximum Size 3MB) | Discount In(%)Only Numeric  345  Package Name  Birthday party package | ame and a second second s |
|                                                      | Copyright © 2015-2016 Bell Technology All rights reserved.                                                                                                    |                                                                       |                                                                                                    |

Figure 41 edit promotion

They can add the new promotion by clicking on the **+ button** given there.

| AppsMarche                                           | =                                       | Select Language   🔻        | 🤊 🔁 🎁 🤣 📖 ⊘ 👶 Welcome Nicholas |
|------------------------------------------------------|-----------------------------------------|----------------------------|--------------------------------|
| Contractioners                                       | Promotion                               |                            | 🖧 Home                         |
| (Gym Management)                                     | Back                                    |                            | Î                              |
| <ul> <li>Assign Plans</li> <li>Diet Plans</li> </ul> | Add Promotion                           |                            |                                |
|                                                      | Name                                    | Discount In(%)Only Numeric |                                |
| 📽 Trainers                                           | Enter promotion title                   | Enter promotion discount   |                                |
| 🗟 Personal Trainers 🛛 🖓                              | Description                             | Package Name               |                                |
| Left Clients                                         | Enter Promotion description             | Select Package Name        | •                              |
| Categories                                           |                                         |                            |                                |
| Banners                                              |                                         |                            |                                |
| Report                                               | Bannerimage                             |                            |                                |
| A Notification                                       | Choose File No file chosen              |                            |                                |
|                                                      | Image (200 width & 200 height) (Maximur | n Size 3MB)                |                                |
|                                                      | Add Promotion                           |                            |                                |

Figure 42 add promotion

The admin can see the services list by clicking on the services icon see the services list by clicking on the services icon

| $m{\epsilon}  ightarrow m{C}$ (i) gymdashbo      | ard.appe | xperts. | s.net/a | all-service | s.php  |               |                           |            |            |      |     |         |           |          |         |     |      |        |      |        |           |     |        | ☆       | :     |
|--------------------------------------------------|----------|---------|---------|-------------|--------|---------------|---------------------------|------------|------------|------|-----|---------|-----------|----------|---------|-----|------|--------|------|--------|-----------|-----|--------|---------|-------|
| AppsMarche                                       | =        | =       |         |             |        |               |                           |            |            |      |     |         | Selec     | t Langua | age   🔻 | ?   | Ē    |        | ్హి  |        | $\oslash$ | \$  | Welcon | ne Nicł | nolas |
| Goel Hotelware                                   |          | All S   | Serv    | vices       |        |               |                           |            |            |      |     |         |           |          |         |     |      |        |      |        |           |     | đ      | b Hom   | ie    |
| <ul><li>Dashboard</li><li>Assign Plans</li></ul> | <<br><   | +       | +       |             |        |               |                           |            |            |      |     |         |           |          |         |     |      |        |      |        |           |     |        | A       |       |
| Diet Plans                                       | <        | #       | ŧ N     | lame        | 0      | Description   | n                         |            |            |      | Pac | ckage I | Name      |          |         | Fee | Stat | us     |      |        |           | Act | ion    |         |       |
| Workout Plans Trainers                           | <<br><   | 1       | F       | ree Trial   | т      | The initial 7 | 7 days will               | l be on n  | no cost ba | asis | Nev | w Year  | party pac | kage     |         | 0   | Ac   | tivate | Deac | tivate |           | G   | r      |         |       |
| 🎄 Personal Trainers                              | <        |         |         |             |        |               |                           |            |            |      |     |         |           |          |         |     |      |        |      |        | First     | 1   | Last   |         |       |
| 🚑 Clients                                        | <        |         |         |             |        |               |                           |            |            |      |     |         |           |          |         |     |      |        |      |        |           |     |        |         |       |
| Categories                                       | <        |         |         |             |        |               |                           |            |            |      |     |         |           |          |         |     |      |        |      |        |           |     |        |         |       |
| Sub Categories                                   | <        |         |         |             |        |               |                           |            |            |      |     |         |           |          |         |     |      |        |      |        |           |     |        |         |       |
| 🖾 Banners                                        | <        |         |         |             |        |               |                           |            |            |      |     |         |           |          |         |     |      |        |      |        |           |     |        |         |       |
| I Report                                         | <        |         |         |             |        |               |                           |            |            |      |     |         |           |          |         |     |      |        |      |        |           |     |        |         |       |
| A Notification                                   | <        |         |         |             |        |               |                           |            |            |      |     |         |           |          |         |     |      |        |      |        |           |     |        | -       | r     |
|                                                  | (        | Copyri  | ight @  | 2015-20     | 16 Bel | ll Technolo   | o <mark>gy</mark> All rig | ;hts reser | rved.      |      |     |         |           |          |         |     |      |        |      |        |           |     |        |         |       |

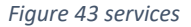

They can edit the services information by clicking on the **edit icon** given there.

Page - 27 Private and Confidential

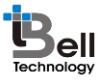

| igstarrow 	o X (i) gymdashboard.a | ppexperts.net/services-edit.php?id=7 |                                             |
|-----------------------------------|--------------------------------------|---------------------------------------------|
| AppsMarche                        | =                                    | Select Language 🔻 곗 🔂 🎁 🦑 🖂 🥥 🕹 We          |
| Goel Hotelware                    | Services                             |                                             |
| (Gym Management)                  |                                      |                                             |
| 🚯 Dashboard 🛛 🗸                   | Back                                 |                                             |
| 🗰 Assign Plans 🛛 🔍                | Add Carrier                          |                                             |
| Diet Plans <                      | Add Service                          |                                             |
|                                   | Name                                 | Package Name                                |
| 🚰 Trainers 🛛 <                    | Free Trial                           | New Year party package                      |
| 🎄 Personal Trainers 🛛 <           | Faas                                 | Description                                 |
| 🚑 Clients <                       | 500                                  | The initial 7 days will be on no cost basis |
| E Categories <                    | 500                                  | The initial 7 days will be of no cost basis |
| ■ Sub Categories <                |                                      |                                             |
| 🖾 Banners 🛛 <                     | Update Service                       |                                             |
| E Report <                        |                                      |                                             |
| A Notification <                  |                                      |                                             |
|                                   |                                      |                                             |
|                                   |                                      |                                             |
|                                   |                                      |                                             |

Figure 44 edit service

They can add the new services by clicking on the **+ button** given there.

| $m{\leftarrow} \  e \ \mathbf{C}$ (i) gymdashboard.a                                                                                                    | ppexperts.net/add-service.php                                                   | ☆ :                                                                                |
|----------------------------------------------------------------------------------------------------|---------------------------------------------------------------------------------|------------------------------------------------------------------------------------|
| AppsMarche                                                                                                    | =                                                                               | Select Language 🔻 🤣 🔂 🏦 😿 🖂 🥥 👶 Welcome Nicholas                                   |
| Goel Hotelware<br>(cyrn Management)         Ø         Ø         Assign Plans         Ø         Diet Plans         Ø         Ø    < | Service Back Add Service Enter service name Fees Enter service fees Add Service | Package Name     Select Package name     Description     Enter service description |
|                                                                                                    |                                                                                 | <b>v</b>                                                                           |
| gymdashboard.appexperts.net/all-workp                                                                                                    | Copyright © 2015-2016 Bell Technology All rights reserved.                      |                                                                                    |

Figure 45 add services

The admin can see the feedback of the users or trainers by clicking on the **feedback icon** at the top menu

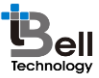

#### **A**ppsMarche ← → C () gymdashboard.appexperts.net/all-feedback.php ☆ : Select Language 🔻 🦿 🔂 🏥 🤣 🥅 🕢 🕹 Welcome Nichola AppsMarche Feedback 🙆 Home Goel Hotelware Dashboard Feedback Name Rating Status # 1 Maria Good approach 4 Activate Deactivate Diet Plans Activate Deactivate 2 John Vins Good approach 5 🕍 Trainers First Last 🔒 Personal Trainer 2+ Clients Categories Sub Categories Banners E Report A Notification Copyright © 2015-2016 Bell Technology All rights reserved.

#### Figure 46 feedback

The admin can view their profile by clicking on **his name** at the top right corner and then selecting the **profile**.

| $\leftrightarrow$ $\rightarrow$ C (i) gymd              | lashboard.ar | ppexperts.net/user_profile.php                               |                  | ☆ :                                              |
|---------------------------------------------------------|--------------|--------------------------------------------------------------|------------------|--------------------------------------------------|
| AppsMarc                                                | he           | =                                                            |                  | Select Language 🔻 🥠 🔂 籠 🔅 🛄 ⊘ 🕹 Welcome Nicholas |
| Goel Hotelwar                                           | re           | Nicholas Gerard Profile                                      |                  | 🕸 Home                                           |
| (Gym Manage<br>Dashboard                                | ement)<br><  |                                                              | Personal Details | Business Details Transaction Details Storage     |
| Assign Plans     Diet Plans                             |              |                                                              | Name             | Nicholas Gerard                                  |
| ■ Workout Plans                                         |              | Nicholas Gerard                                              | Mobile           | 0422589855                                       |
| <ul> <li>Trainers</li> <li>Personal Trainers</li> </ul> |              | Logout                                                       | Alternate Mobile | 0462804047                                       |
| ♣+ Clients ■ Categories                                 |              | About Nicholas Gerard                                        | Email            | AMdemo.gym@gmail.com                             |
| E Sub Categories                                        |              | Email-Id                                                     | DOB(DD-MM-YY)    | 1991-10-19                                       |
| Report                                                  |              | Amdemo.gym@gmail.com                                         | State            | Australia                                        |
| A Notification                                          |              | 98 Harris Circuit, Aberfoyle, victoria,<br>Australia, 302015 | City             | victoria                                         |
|                                                         |              |                                                              | Zip Code         | 302015                                           |
|                                                         |              |                                                              |                  |                                                  |
|                                                         |              | Copyright © 2015-2016 Bell Technology All rig                | ghts reserved.   |                                                  |

Figure 47 profile

### 4. Admin Mobile App Walkthrough

Admin mobile app splash screen appears when user open the app

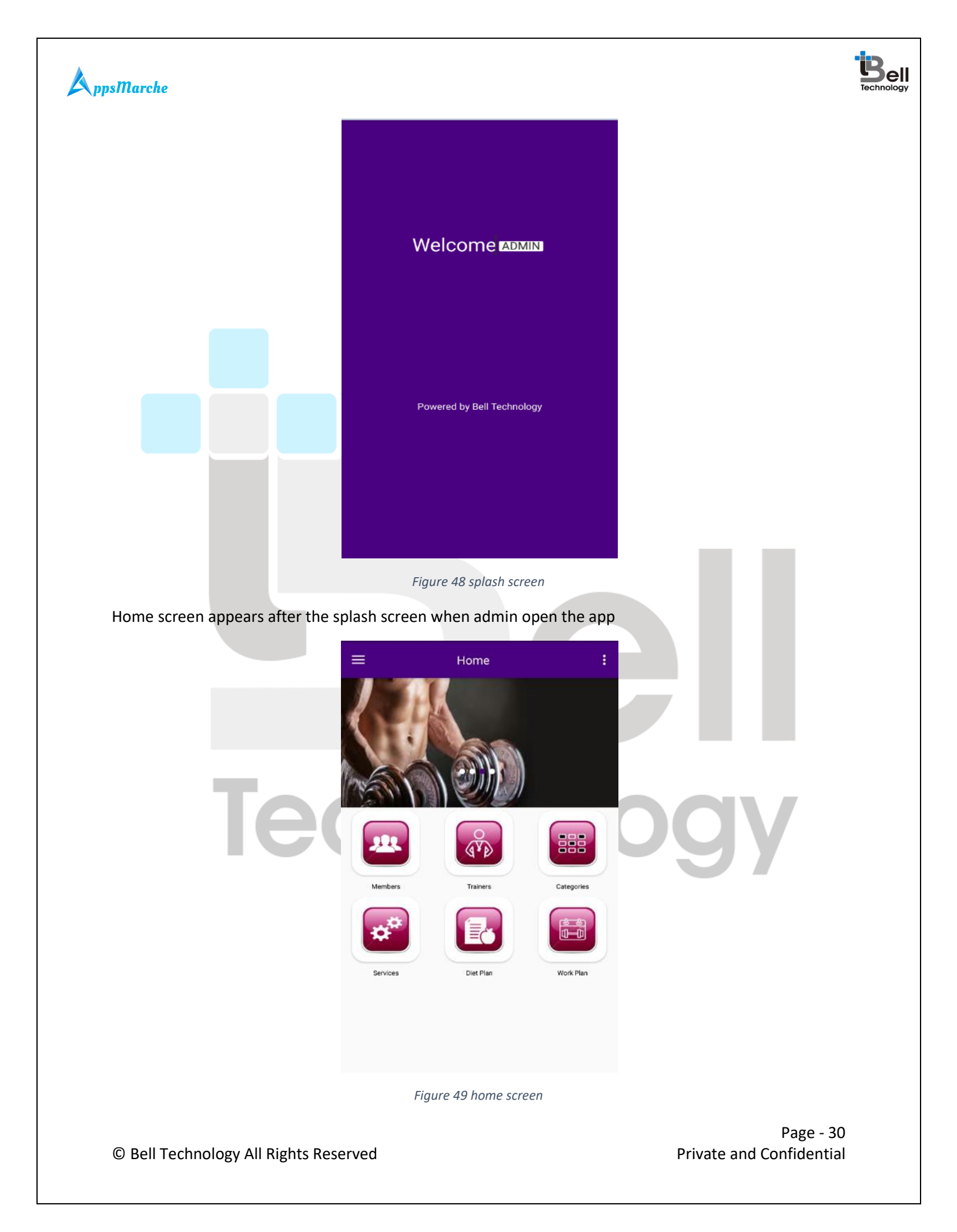

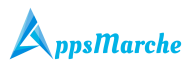

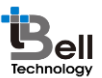

Navigation menu appears when admin click on the 3 parallel bar icon on the top left of the app.

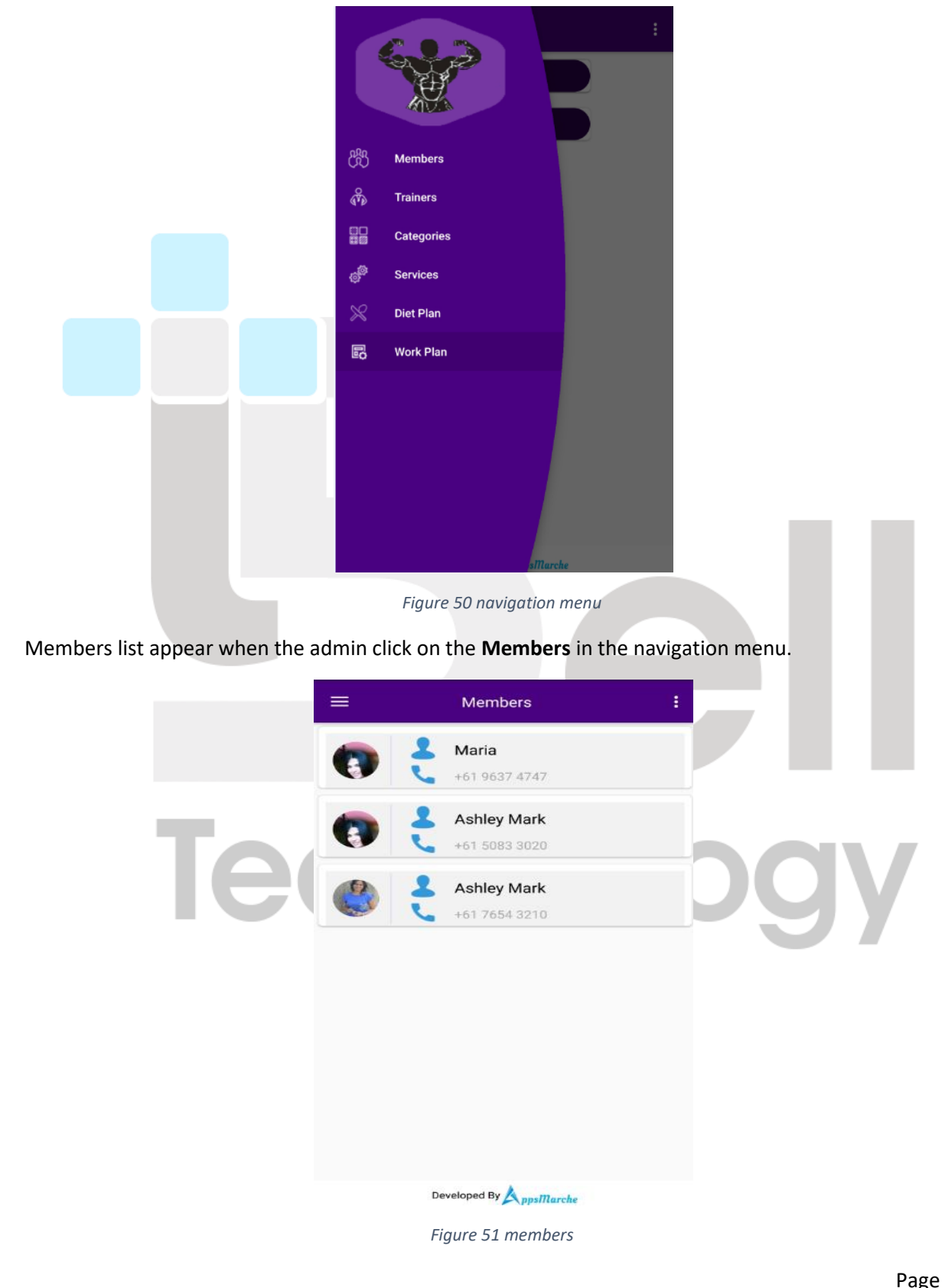

© Bell Technology All Rights Reserved

Page - 31 Private and Confidential

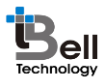

Admin can see the member details by clicking on the members name shown on the list.

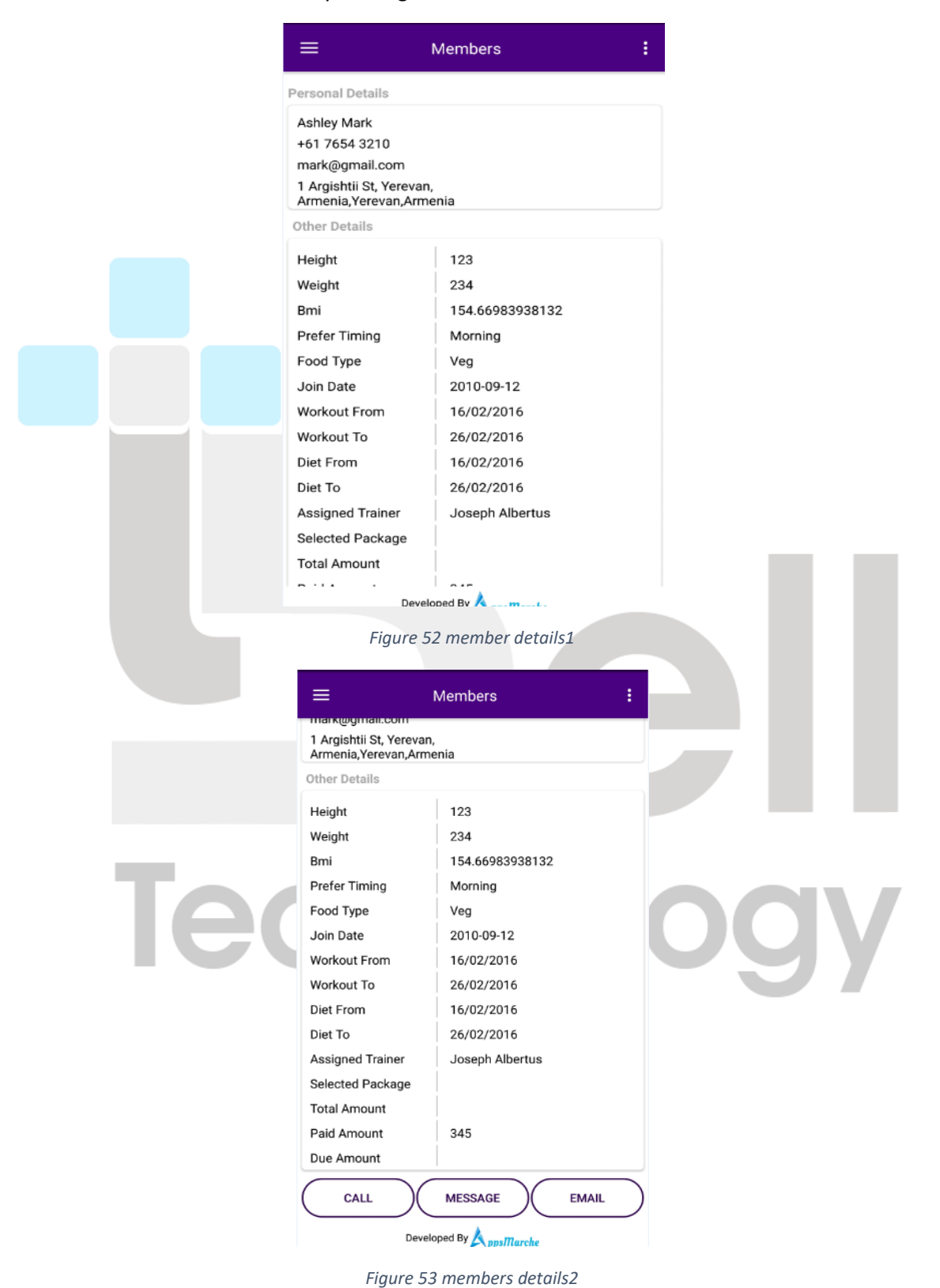

Page - 32 Private and Confidential

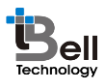

The admin can see the trainer list by clicking on the **Trainers** in the navigation menu.

|                                   | ≡ Trainers :                                                                  |                          |
|-----------------------------------|-------------------------------------------------------------------------------|--------------------------|
|                                   | <b>Joseph Albertus</b><br>+61 8877 8877                                       |                          |
|                                   |                                                                               |                          |
|                                   |                                                                               |                          |
|                                   |                                                                               |                          |
|                                   |                                                                               |                          |
|                                   |                                                                               |                          |
|                                   |                                                                               |                          |
|                                   |                                                                               |                          |
|                                   | Figure 54 trainers                                                            |                          |
| The admin can see the trainer det | ails by clicking on their name                                                |                          |
|                                   | ≡ Trainers :                                                                  |                          |
|                                   |                                                                               |                          |
| To                                | Name Joseph Albertus<br>Email +61 8877 8877                                   |                          |
| IC                                | Address 3994 Thompson Drive,San<br>Francisco,California<br>Experience 2 years | JUJY                     |
| (                                 | CALL MESSAGE EMAIL                                                            |                          |
| (                                 | CLIENTS UNDER TRAINER                                                         | )                        |
|                                   |                                                                               |                          |
|                                   |                                                                               |                          |
|                                   | Developed By ppsMarche                                                        |                          |
|                                   | Figure 55 trainer details                                                     | Page - 33                |
| © Bell Technology All Rights Rese | rved                                                                          | Private and Confidential |

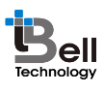

The admin can see the clients under that trainer by clicking on the **Clients under Trainer** Button in the above screen.

| ≡ Diet Plan                    | ÷ |
|--------------------------------|---|
| Ashley Mark                    |   |
|                                |   |
|                                |   |
|                                |   |
|                                |   |
|                                |   |
|                                |   |
|                                |   |
|                                |   |
|                                |   |
|                                | _ |
| Figure 56 client under trainer |   |

The admin can see the category of different exercise by clicking on the **Category** in the navigation menu.

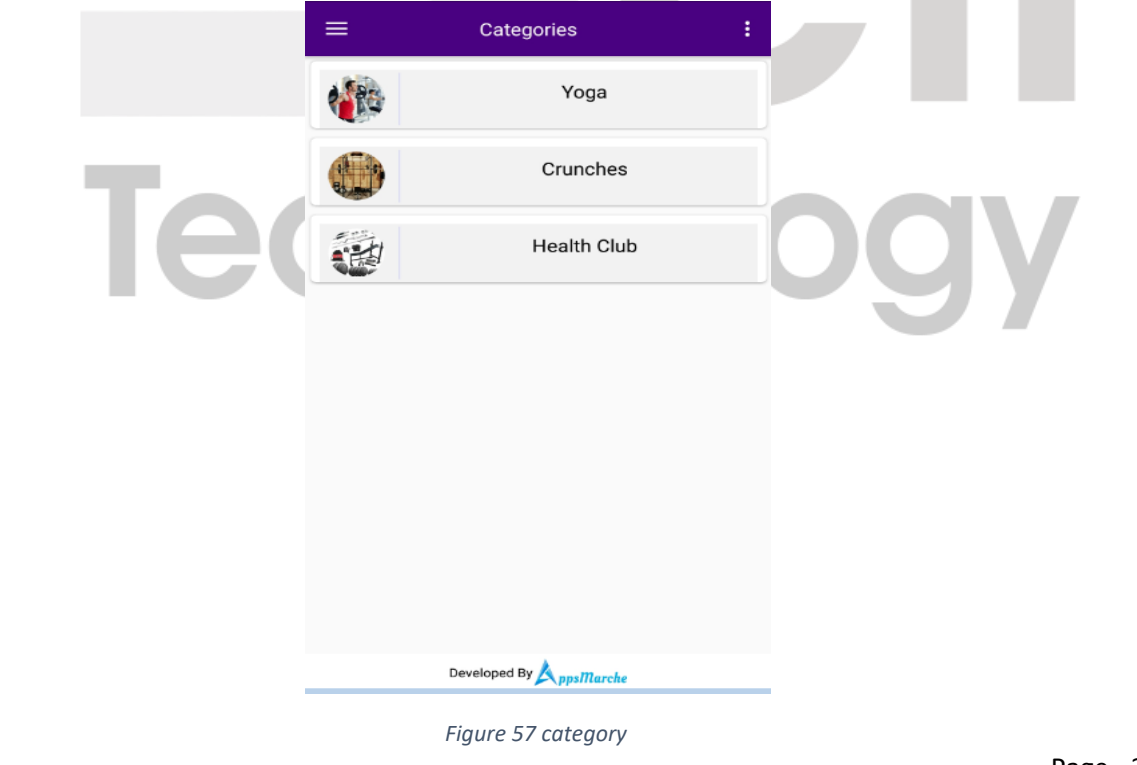

© Bell Technology All Rights Reserved

Page - 34 Private and Confidential

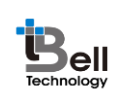

|                         | E Categories :                                                                                                    |                              |
|-------------------------|----------------------------------------------------------------------------------------------------|------------------------------|
|                         | Exercise Aerobics Description this is evening fitness                                                                                                    |                              |
|                         | Exercise Zoomba                                                                                                    |                              |
|                         | this is morning fitness                                                                                                    |                              |
|                         |                                                                                                    |                              |
|                         |                                                                                                    |                              |
|                         |                                                                                                    |                              |
|                         |                                                                                                    |                              |
|                         |                                                                                                    |                              |
|                         |                                                                                                    |                              |
|                         | a second a second                                                                                                    |                              |
|                         | Developed By AppsMarche                                                                                                    |                              |
|                         |                                                                                                    |                              |
|                         | Figure 58 exercise under category                                                                                                    |                              |
| in can see the services | Figure 58 exercise under category<br>offered by gym by clicking on the <b>services</b>                                                                                                    | <b>s</b> in the navigation m |
| in can see the services | Figure 58 exercise under category offered by gym by clicking on the services           E         Services         E                                                                                                    | <b>s</b> in the navigation m |
| in can see the services | Figure 58 exercise under category offered by gym by clicking on the services           E         Services         I           Free Trial         E         E         E                                                                                                    | <b>s</b> in the navigation m |
| in can see the services | Figure 58 exercise under category offered by gym by clicking on the services Services Free Trial Description                                                                                                    | <b>s</b> in the navigation m |
| in can see the services | Figure 58 exercise under category offered by gym by clicking on the services          Services       :         Free Trial       Description         The initial 7 days will be on no cost basis       Fee                                                                                                    | <b>s</b> in the navigation m |
| n can see the services  | Figure 58 exercise under category offered by gym by clicking on the services          Image: Services       Image: Services         Image: Free Trial       Image: Services         Image: Services       Image: Services         Image: Services       Image: Services | <b>s</b> in the navigation m |
| in can see the services | Figure 58 exercise under category<br>offered by gym by clicking on the services<br>Services :<br>Free Trial<br>Description<br>The initial 7 days will be on no cost basis<br>Fee 500                                                                                                    | s in the navigation m        |
| in can see the services | Figure 58 exercise under category<br>offered by gym by clicking on the services<br>Services :<br>Free Trial<br>Description<br>The initial 7 days will be on no cost basis<br>Fee 500                                                                                                    | s in the navigation m        |
| in can see the services | Figure 58 exercise under category<br>offered by gym by clicking on the services<br>Services :<br>Free Trial<br>Description<br>The initial 7 days will be on no cost basis<br>Fee 500                                                                                                    | s in the navigation m        |
| in can see the services | Figure 58 exercise under category<br>offered by gym by clicking on the services<br>Services :<br>Free Trial<br>Description<br>The initial 7 days will be on no cost basis<br>Fee<br>500                                                                                                    | s in the navigation m        |
| in can see the services | Figure 58 exercise under category<br>offered by gym by clicking on the services<br>Services :<br>Free Trial<br>Description<br>The initial 7 days will be on no cost basis<br>Fee<br>500                                                                                                    | s in the navigation m        |
| in can see the services | Figure 58 exercise under category<br>offered by gym by clicking on the services<br>Services :<br>Free Trial<br>Description<br>The initial 7 days will be on no cost basis<br>Fee<br>500                                                                                                    | s in the navigation m        |
| in can see the services | Figure 58 exercise under category<br>offered by gym by clicking on the services<br>Services :                                                                                                    | s in the navigation m        |
| in can see the services | Figure 58 exercise under category<br>offered by gym by clicking on the services<br>Services :                                                                                                    | s in the navigation m        |
| in can see the services | Figure 58 exercise under category<br>offered by gym by clicking on the services<br>Services • • • • • • • • • • • • • • • • • • •                                                                                                    | s in the navigation m        |

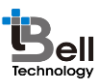

The admin can see the diet plan of all the users by clicking on the **Diet plan** in the navigation menu.

| ≡ | Diet Plan              | : |
|---|------------------------|---|
|   | Ashley Mark            |   |
|   | Maria                  |   |
|   |                        |   |
|   |                        |   |
|   |                        |   |
|   |                        |   |
|   |                        |   |
|   |                        |   |
|   |                        |   |
|   |                        |   |
|   | Developed By ppsMarche |   |
|   | Figure 60 diet plan    |   |

By clicking on the users or client name the admin can see their diet plan history and current plan assigned.

|    | ≡ Diet Plan <b>:</b>                                              |
|----|-------------------------------------------------------------------|
|    | Current Assigned DietPlan                                         |
|    | Date From N/A<br>Date To N/A                                      |
| 2( | Diet Plan History                                                 |
|    | Date From         12/12/2016           Date To         12/01/2017 |
|    |                                                                   |
|    |                                                                   |
|    |                                                                   |
|    |                                                                   |
|    | Figure 61 current n past diet plan                                |

© Bell Technology All Rights Reserved

Page - 36 Private and Confidential

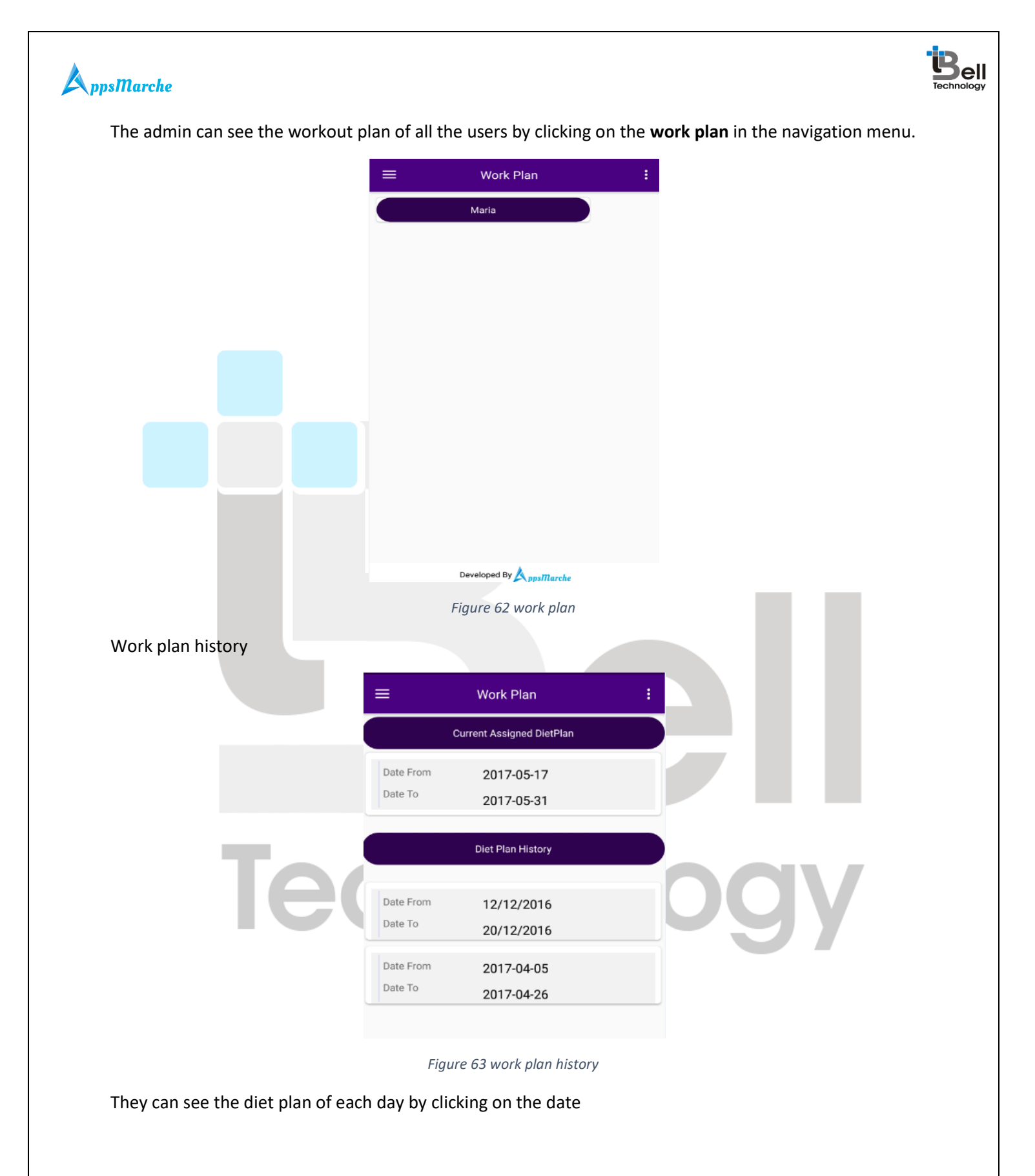

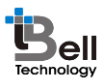

| AppsMarche |                         |  |
|------------|-------------------------|--|
|            | ≡ Diet Plan <b>:</b>    |  |
|            | Breakfast               |  |
|            | text breakfast          |  |
|            | Morning Snacks          |  |
|            | text morning snacks     |  |
|            | Lunch                   |  |
|            | text lunch              |  |
|            | Evening Snacks          |  |
|            | text evening snacks     |  |
|            | Dinner                  |  |
|            | text dinner             |  |
|            | Developed By AppsMarche |  |
|            | Figure 64 diet plan     |  |

By clicking on the date of workout plan history the will be taken to the next screen which categories the diet plan according to different day.

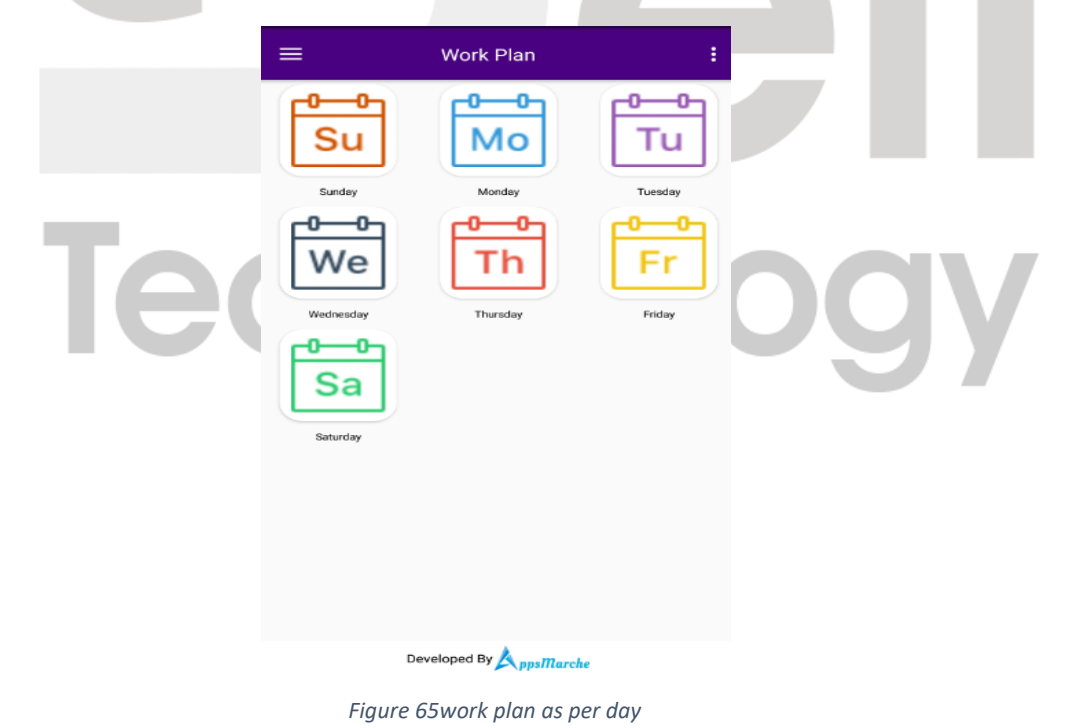

They can see the work plan of any day by clicking on the that they icon

© Bell Technology All Rights Reserved

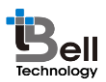

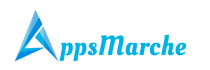

|  | ≡  | Work Pla       | an             | ÷ |
|--|----|----------------|----------------|---|
|  |    | Name           | Surya Namaskar |   |
|  |    | Quantity       | 2              |   |
|  |    | Repeats        | 3              |   |
|  |    | Remark         | abcde          |   |
|  |    |                |                |   |
|  |    |                |                |   |
|  |    |                |                |   |
|  |    |                |                |   |
|  |    |                |                |   |
|  |    |                |                |   |
|  |    |                |                |   |
|  |    |                |                |   |
|  |    |                |                |   |
|  |    |                |                |   |
|  |    |                |                |   |
|  |    |                |                |   |
|  |    |                |                |   |
|  |    |                |                |   |
|  | ſ  | Developed By 📐 | ppsMarche      |   |
|  | Fi | iaure 66 w     | ork plan       |   |

The admin can change the app language by clicking on the 3 vertical dot icon at the top right of the app and choose the choose language option from there.

|     | Gym          |              |     |
|-----|--------------|--------------|-----|
|     |              |              |     |
| Tec | Choose Langu | age You Know | DQV |
|     | French       | English      |     |
|     |              |              |     |
|     | Figure 67    | about us     |     |

© Bell Technology All Rights Reserved

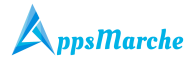

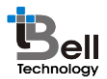

### 5. Trainer Mobile App Walkthrough

Trainer Mobile App Splash Screen.

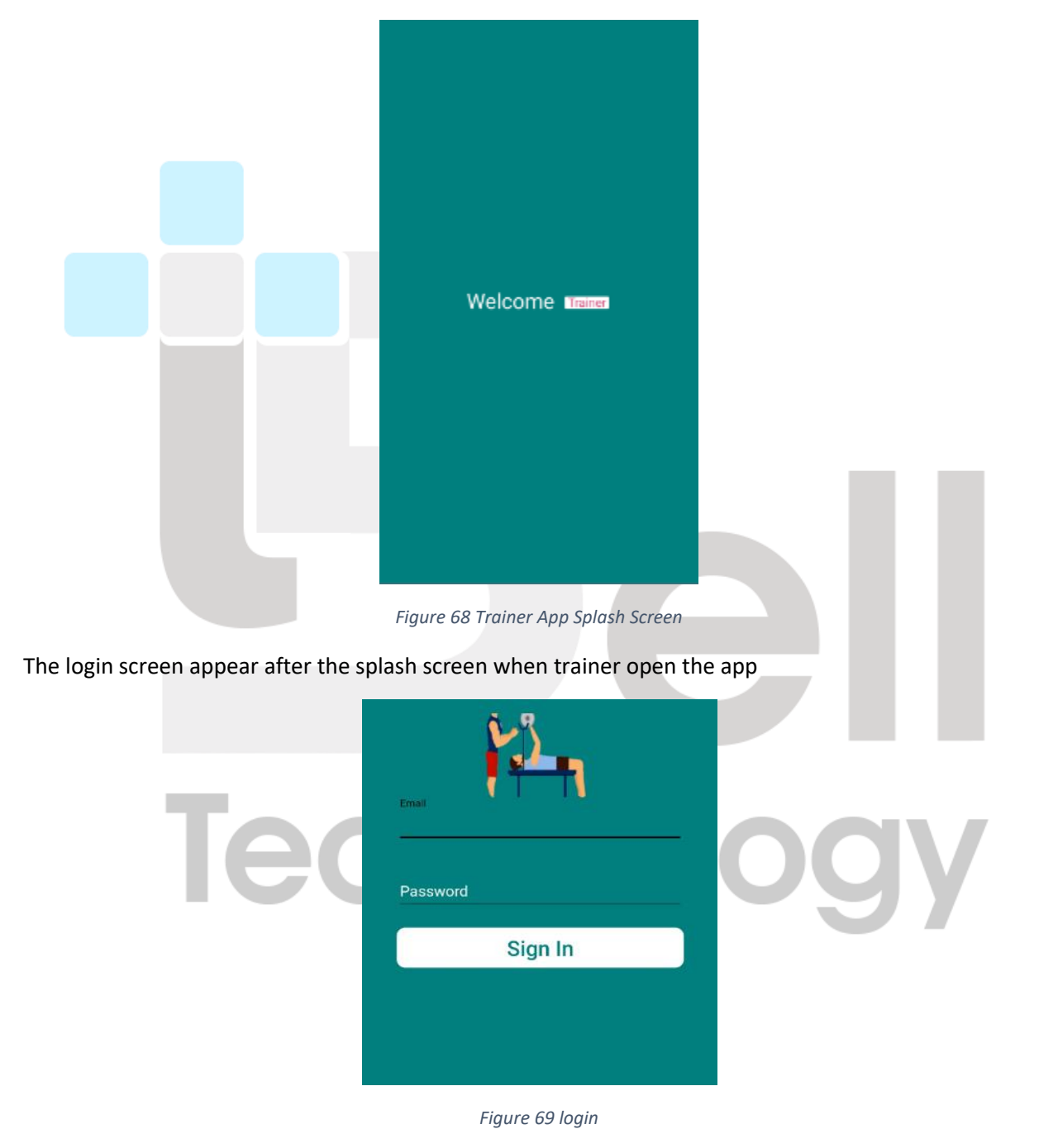

Trainer Mobile App Dashboard from where Trainer can access available options.

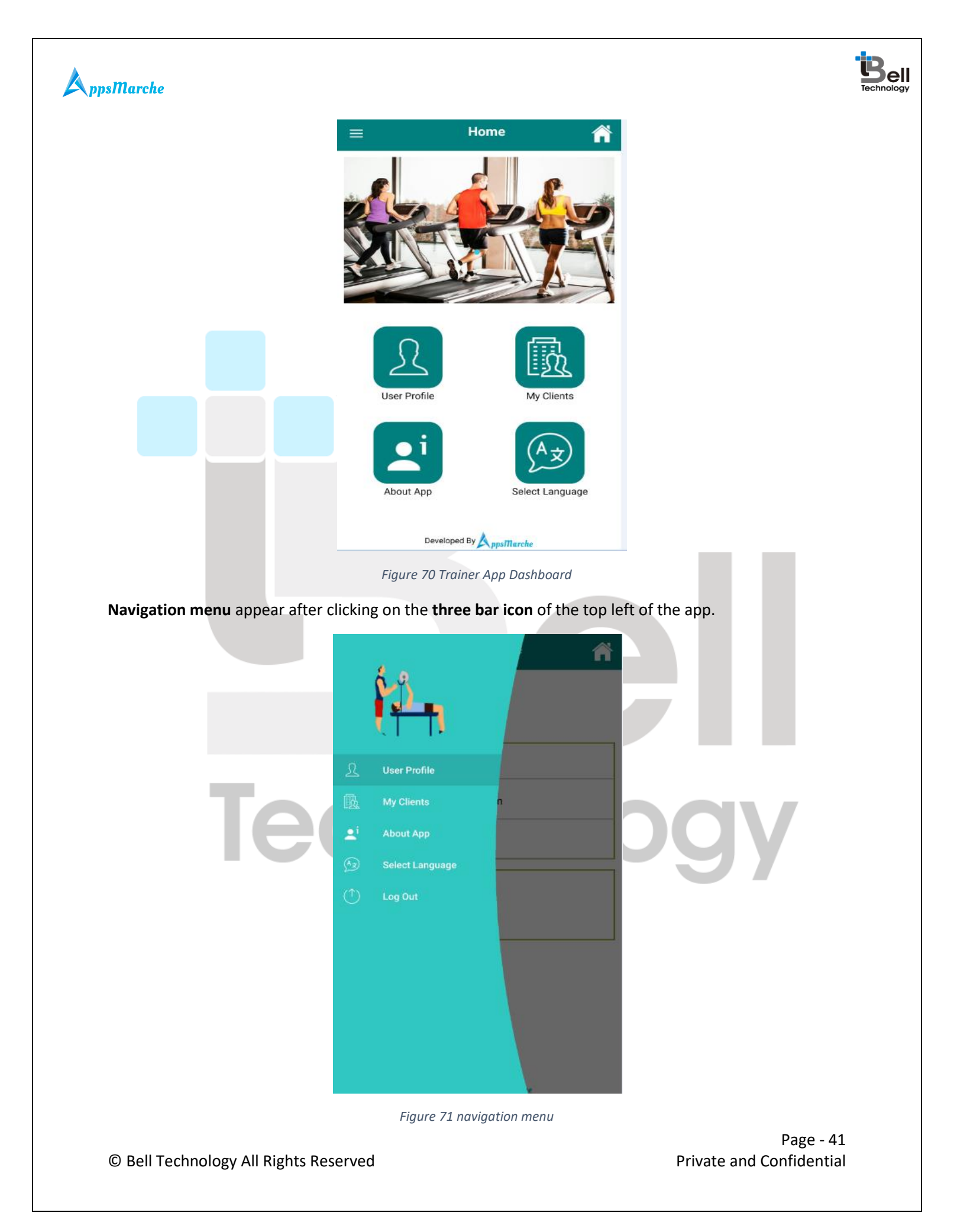

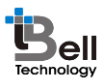

Trainer Profile Screen appears after selecting the user profile in the navigation menu

| $\equiv$ User Profile 👘   |   |
|---------------------------|---|
|                           |   |
|                           | 1 |
| Vikash                    |   |
| reena.singh@gmail.com     |   |
| 9988778877                |   |
| Address                   | ] |
| Experience<br>2 years     |   |
|                           |   |
|                           |   |
|                           |   |
|                           |   |
| Figure 72 Trainer Profile | _ |

The trainer can see the **Clients** Associated with them by clicking on the **My Clients** option in the navigation menu.

|     | ≡      | My Clients                                                | Â |     |
|-----|--------|-----------------------------------------------------------|---|-----|
|     |        | Reena Singh Rajput<br>reena.singh@gmail.com<br>9876543210 |   |     |
| Tec |        |                                                           |   | ogy |
|     |        | Developed By AppsMarche                                   |   |     |
|     | Figure | 73 Trainer Client Details                                 |   |     |

© Bell Technology All Rights Reserved

Page - 42 Private and Confidential

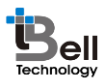

Trainer can view client details by clicking on any client from previous screen.

|                           | Reena Singh Rajput                |
|---------------------------|-----------------------------------|
|                           | Package Summer package            |
|                           | Height                            |
|                           | Weight 234                        |
|                           | BMI                               |
|                           | 154.66983938132                   |
|                           | Workout Plan Details Show Details |
|                           | Workout Plan : Evening            |
|                           | Start Date : 2017-05-27           |
|                           | End Date : 2017-05-27             |
|                           |                                   |
|                           | Figure 74 Client Details          |
| Client details continued. |                                   |
|                           | Client Details                    |
|                           |                                   |
|                           | BMI<br>154.66983938132            |
|                           |                                   |
|                           | Workout Plan Details Show Details |
|                           | Workout Plan : Evening            |
|                           | Start Date : 2017-05-27           |
|                           | End Date : 2017-05-27             |
|                           |                                   |
|                           | Diet Plan Details Show Details    |
|                           | Workout Plan : null               |
|                           | Start Date :                      |
|                           | End Date :                        |
|                           |                                   |
|                           | Workout History                   |
|                           | Diet History                      |
|                           | Figure 75 Client Dataile          |

Figure 75 Client Details

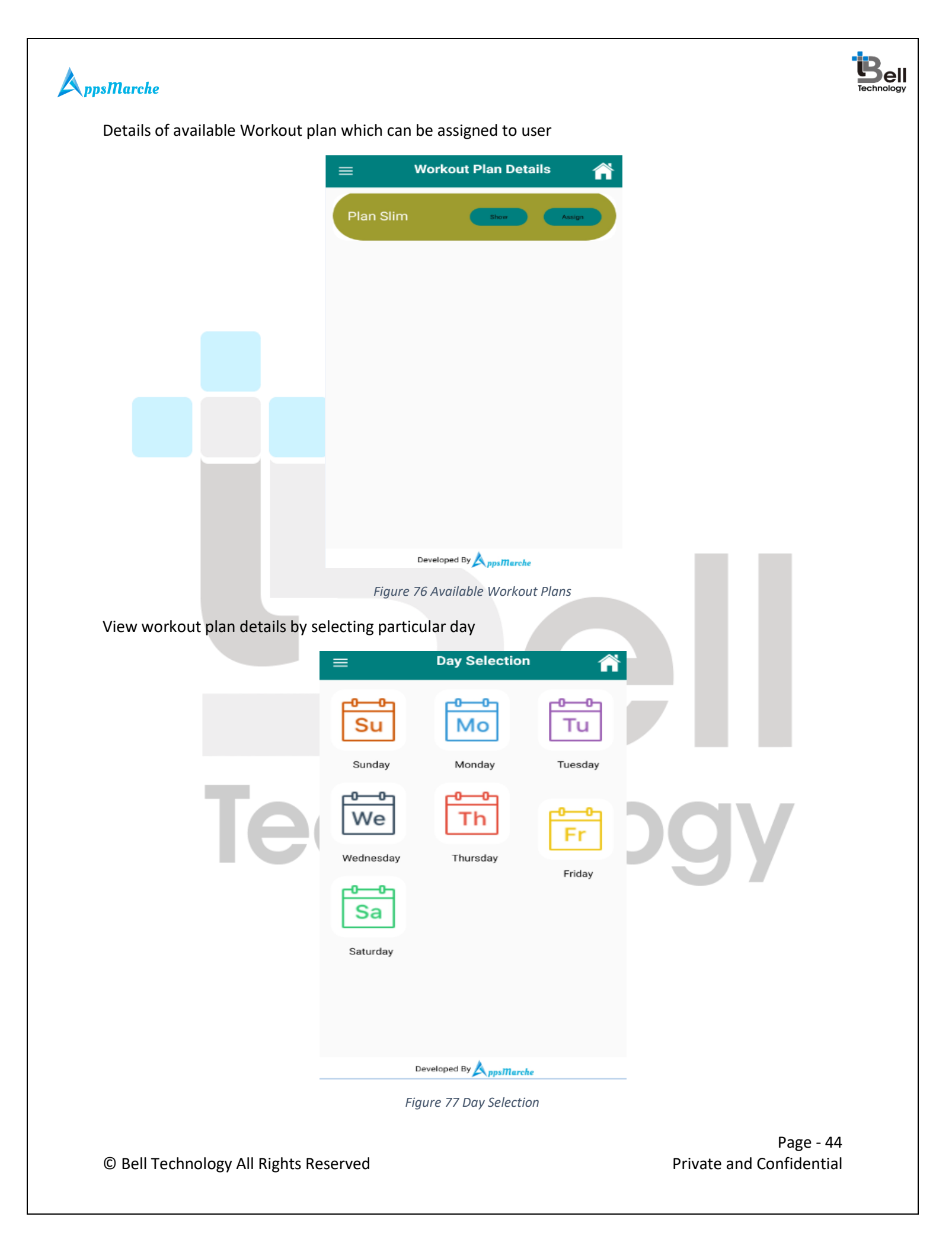

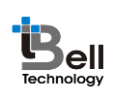

Details of workout plan for the day

| Details of workout plan for the c | lay                           |                      |
|-----------------------------------|-------------------------------|----------------------|
|                                   | ■ Day Workout Details         | ñ                    |
|                                   | Name Surya Namaskar           |                      |
|                                   | Repeats 3                     |                      |
|                                   | Remark abcde                  |                      |
|                                   |                               |                      |
|                                   |                               |                      |
|                                   |                               |                      |
|                                   |                               |                      |
|                                   |                               |                      |
|                                   |                               |                      |
|                                   |                               |                      |
|                                   |                               |                      |
|                                   |                               |                      |
|                                   |                               |                      |
|                                   | Developed By AppaMarche       |                      |
|                                   | Figure 78 Day Work out Detail | S                    |
|                                   |                               |                      |
| he trainer can assign the workd   | out routine to the user       |                      |
|                                   | = Assign                      |                      |
|                                   |                               |                      |
|                                   |                               |                      |
|                                   | ~                             |                      |
|                                   | O                             |                      |
|                                   | Set From Date                 |                      |
|                                   |                               |                      |
| Te                                | Set To Date                   |                      |
|                                   | U.J. Sala                     |                      |
|                                   | Height                        |                      |
|                                   | Advice                        |                      |
|                                   |                               |                      |
|                                   | SET WORKOUT                   |                      |
|                                   |                               |                      |
|                                   |                               |                      |
|                                   |                               |                      |
|                                   |                               |                      |
|                                   |                               |                      |
|                                   | Developed By ppsMarche        |                      |
|                                   | Figure 79 assign workout      |                      |
|                                   |                               |                      |
|                                   |                               | Page -               |
| D Bell Technology All Rights Res  | erved                         | Private and Confiden |

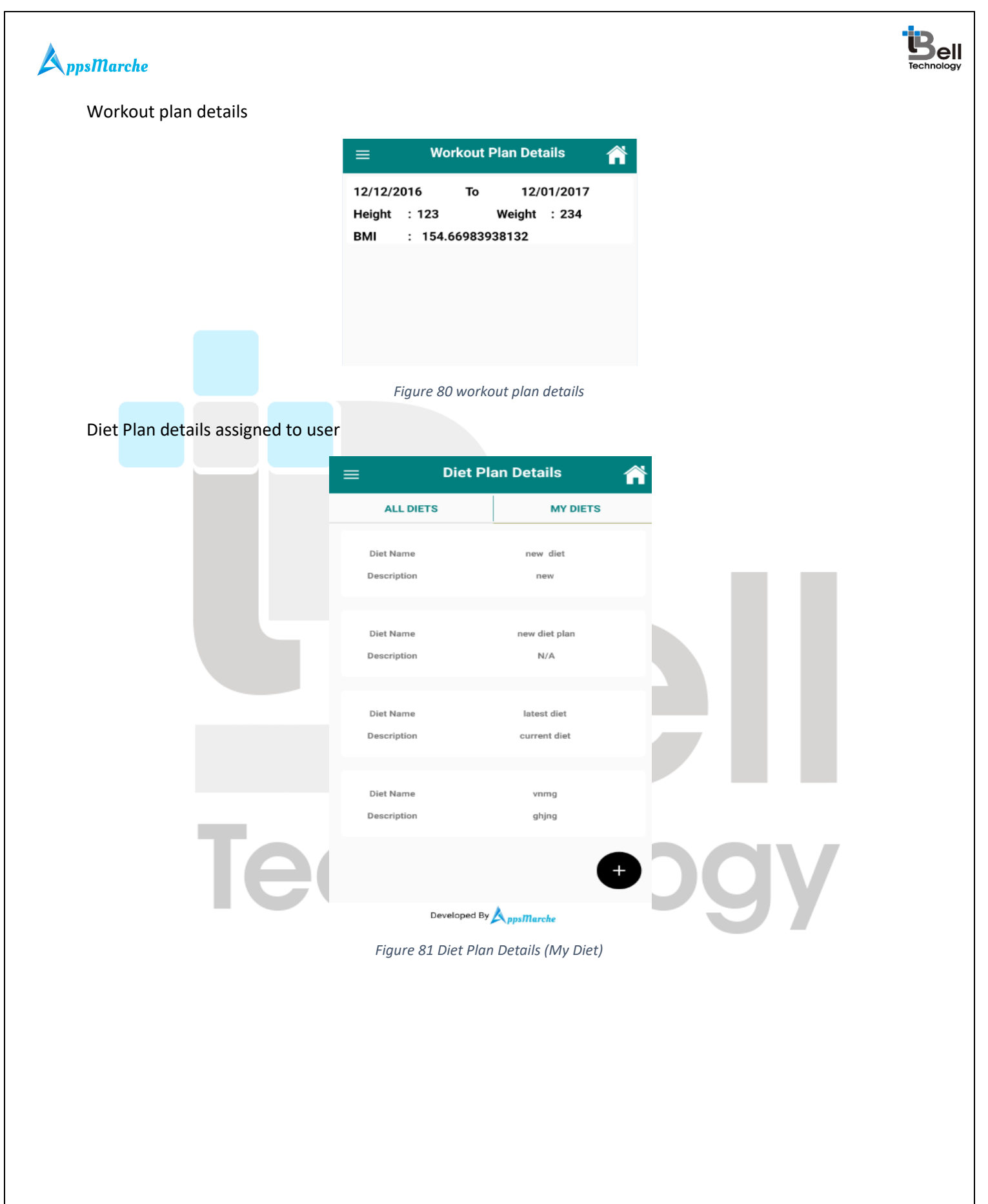

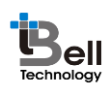

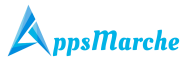

| =   | Diet Plan Details 🛛 💣                                            |                                                  |  |
|-----|------------------------------------------------------------------|--------------------------------------------------|--|
|     | ALL DIETS                                                        | MY DIETS                                         |  |
|     | Diet Name<br>Description                                         | ZS<br>dides                                      |  |
|     | Diet Name<br>Description                                         | dp1<br>dides                                     |  |
|     | Diet Name<br>Description                                         | my new diet<br>new diet                          |  |
|     | Diet Name<br>Description Plz 1                                   | Slim fit<br>follow this diet and get result fast |  |
|     | Diet Name<br>Description<br>Developed E                          | Good food<br>Good for your health                |  |
|     | E Diet F                                                         | Plan Details                                     |  |
|     | Diet Name<br>Description                                         | ZS<br>dides                                      |  |
| Teq | Diet Name<br>Workout Plan<br>You want to change<br>workout plans | dp1<br>workout.Or want to see<br>SHOW ASSIGN     |  |
|     | Diet Name<br>Description Piz 1                                   | Slim fit<br>follow this diet and get result fast |  |
|     | Diet Name<br>Description<br>Developed F                          | Good food<br>Good for your health                |  |

Figure 83 Assigning Plan

© Bell Technology All Rights Reserved

Page - 47 Private and Confidential

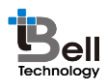

Viewing details of plan by clicking on Show Button

|                                | ≡ Home <b>n</b>                             |                      |
|--------------------------------|---------------------------------------------|----------------------|
|                                | Breakfast                                   |                      |
|                                | ZX                                          |                      |
|                                | Morning Snacks                              |                      |
|                                | ZXC                                         |                      |
|                                | Lunch                                       |                      |
|                                | ZXC                                         |                      |
|                                | Evening Snacks                              |                      |
|                                | ZXZC                                        |                      |
|                                | Dinner                                      |                      |
|                                |                                             |                      |
|                                | Figure 84 Plan Details                      |                      |
| ssign plan by selecting a star | t and end date, also capture user basic det | ails on that day.    |
|                                | Assign Assign                               |                      |
|                                | Set From Date                               |                      |
| To                             | Set To Date                                 |                      |
| Ie                             | Height Weight                               | JOV                  |
|                                | Advice                                      | - 37                 |
|                                | SET WORKOUT                                 |                      |
|                                |                                             |                      |
|                                |                                             |                      |
|                                |                                             |                      |
|                                | Developed By AppsMarche                     | _                    |
|                                | Figure 85 Assigning Plan                    |                      |
|                                |                                             | Page                 |
| D Bell Technology All Rights R | eserved                                     | Private and Confider |

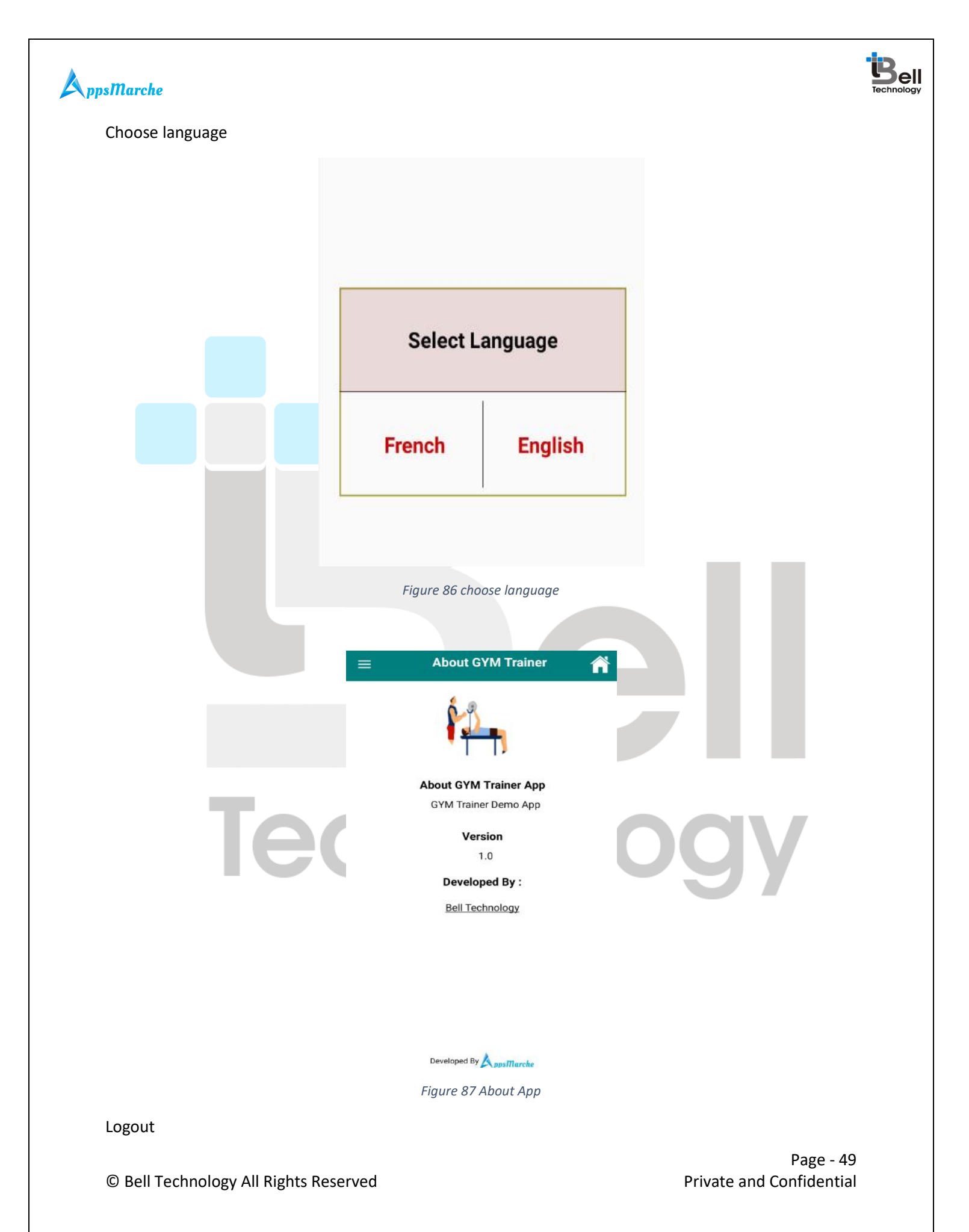

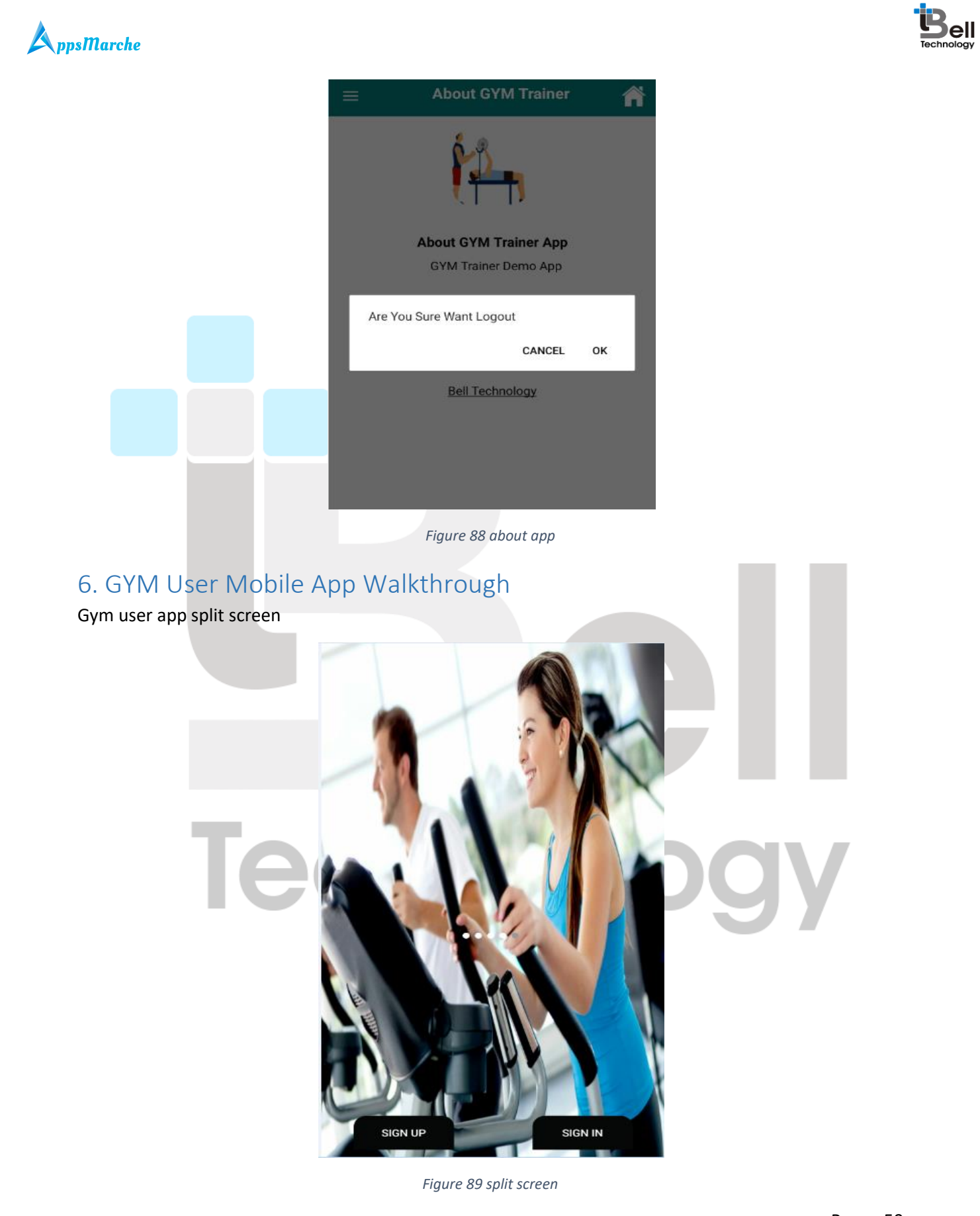

© Bell Technology All Rights Reserved

Page - 50 Private and Confidential

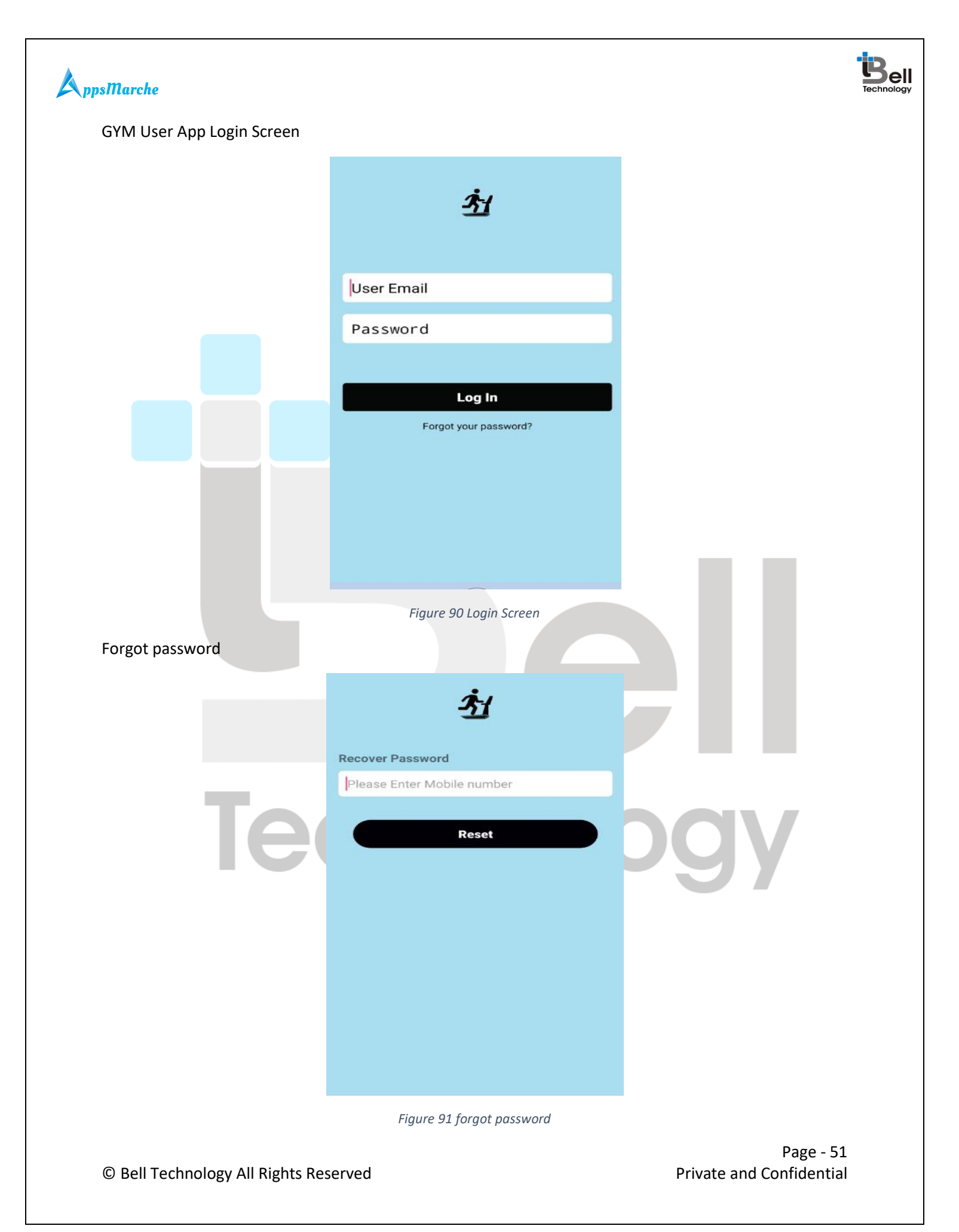

| <b>A</b> ppsMarche              |                  |                  |                      |             |                             |
|---------------------------------|------------------|------------------|----------------------|-------------|-----------------------------|
| Sign up                         |                  |                  |                      |             |                             |
|                                 | Name             |                  |                      | 1           |                             |
|                                 | Email Address    |                  | 1                    |             |                             |
|                                 | Password         |                  |                      |             |                             |
|                                 | Mobile Number    |                  |                      |             |                             |
|                                 | Address          |                  |                      |             |                             |
|                                 | Medical Ailment  |                  |                      |             |                             |
|                                 | Date of Birth :  | click to s       | et date              |             |                             |
|                                 | Height(in        | oms)             | Weight(in kgs)       |             |                             |
|                                 |                  |                  |                      |             |                             |
|                                 | Gender           | Onto             | Ormula               |             |                             |
|                                 | You are :        | O Vegetarian     | O Non-<br>Vegetarian |             |                             |
|                                 | Preferred Time : |                  | O Evening            |             |                             |
|                                 |                  | All Done!        |                      | _           | -                           |
|                                 |                  | Figure 92 sign u | р                    |             |                             |
| User Home Screen after Login    |                  |                  |                      |             |                             |
|                                 |                  |                  |                      |             |                             |
| Te                              | ch               | n                |                      | og          |                             |
|                                 |                  |                  |                      |             |                             |
| © Bell Technology All Rights Re | served           |                  |                      | Private and | Page - 52<br>d Confidential |

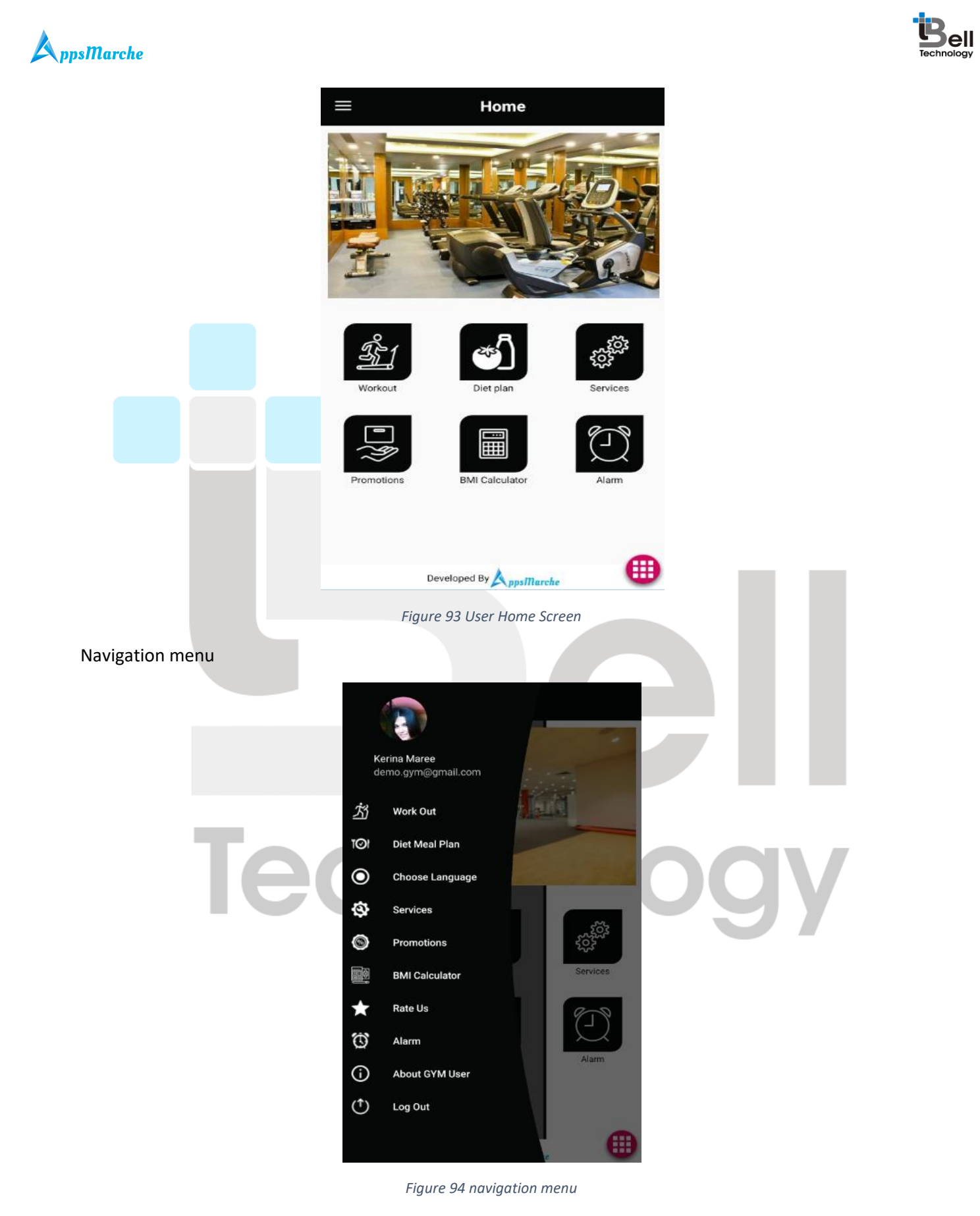

© Bell Technology All Rights Reserved

Page - 53 Private and Confidential

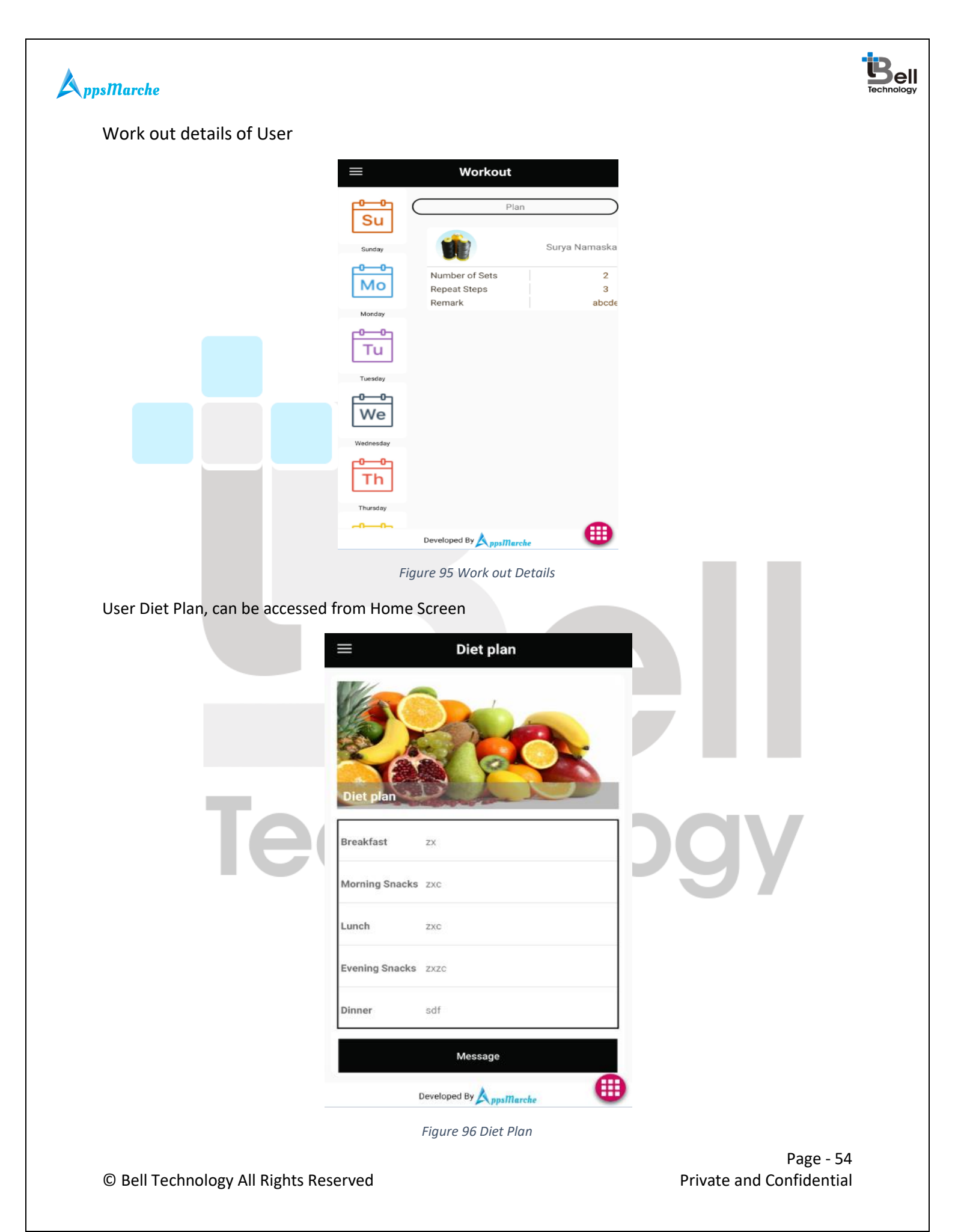

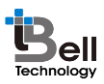

Services offered by GYM, can be accessed by Selecting Services from Home

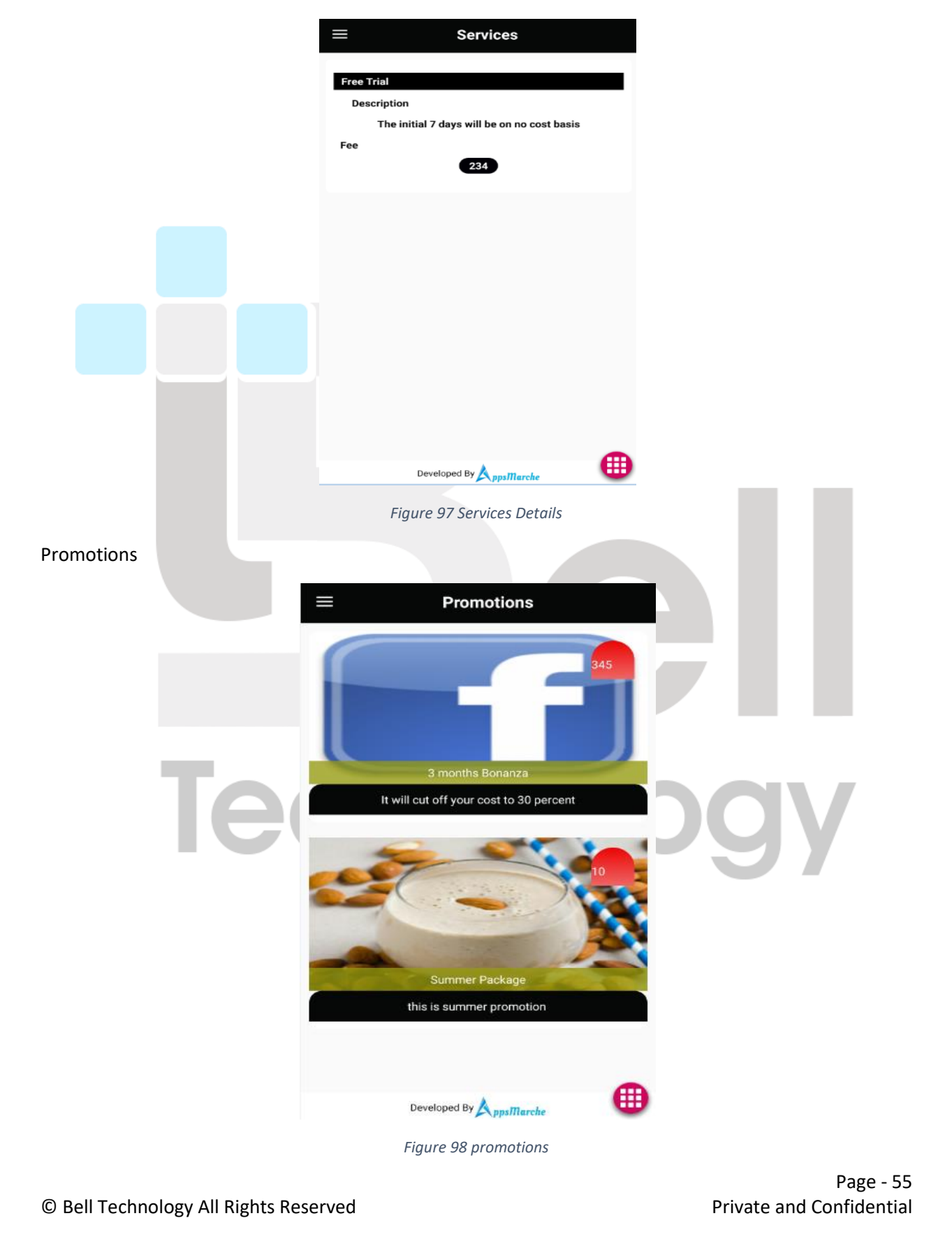

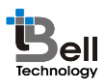

User can view BMI by selecting BMI option from Home Screen

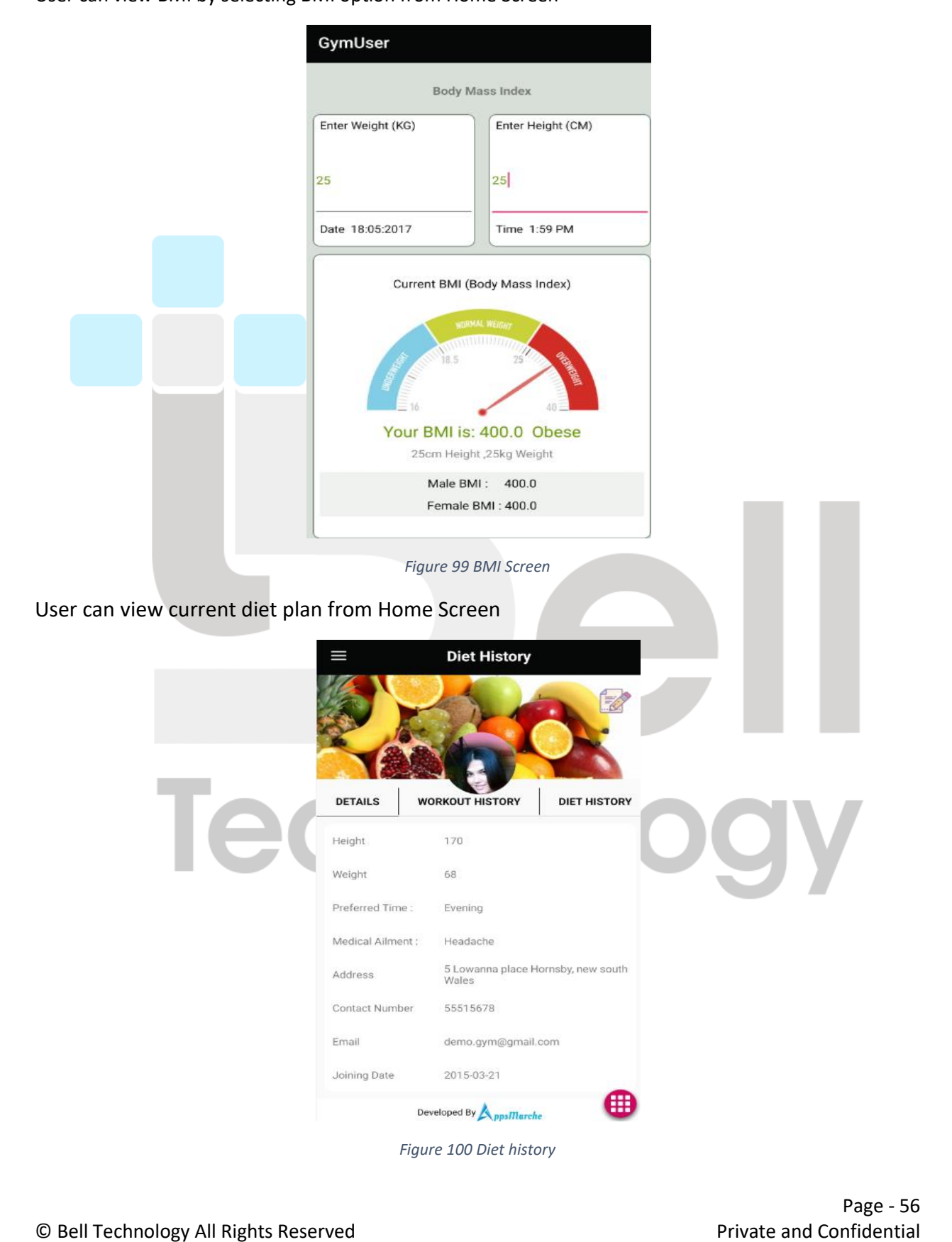

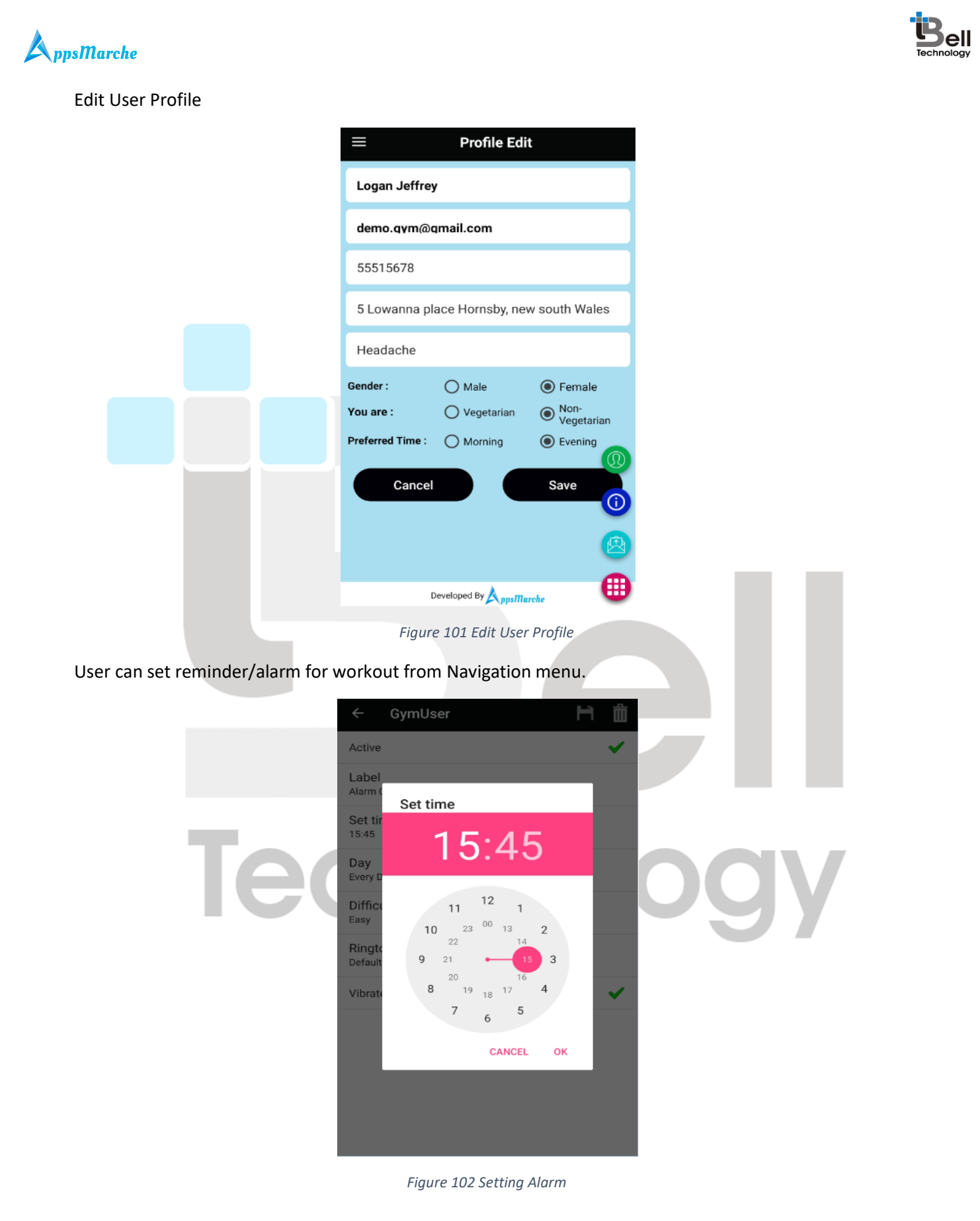

© Bell Technology All Rights Reserved

Page - 57 Private and Confidential

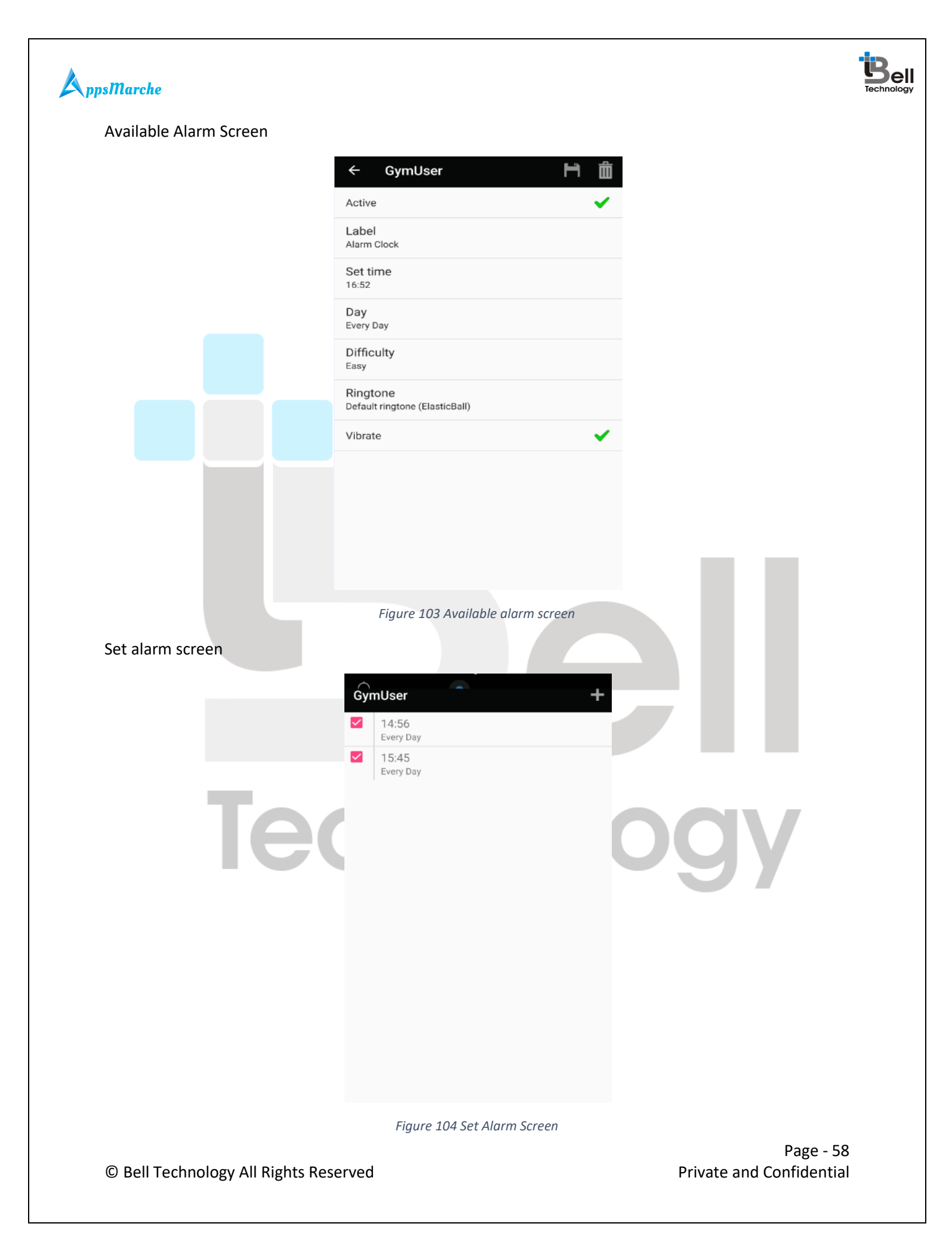

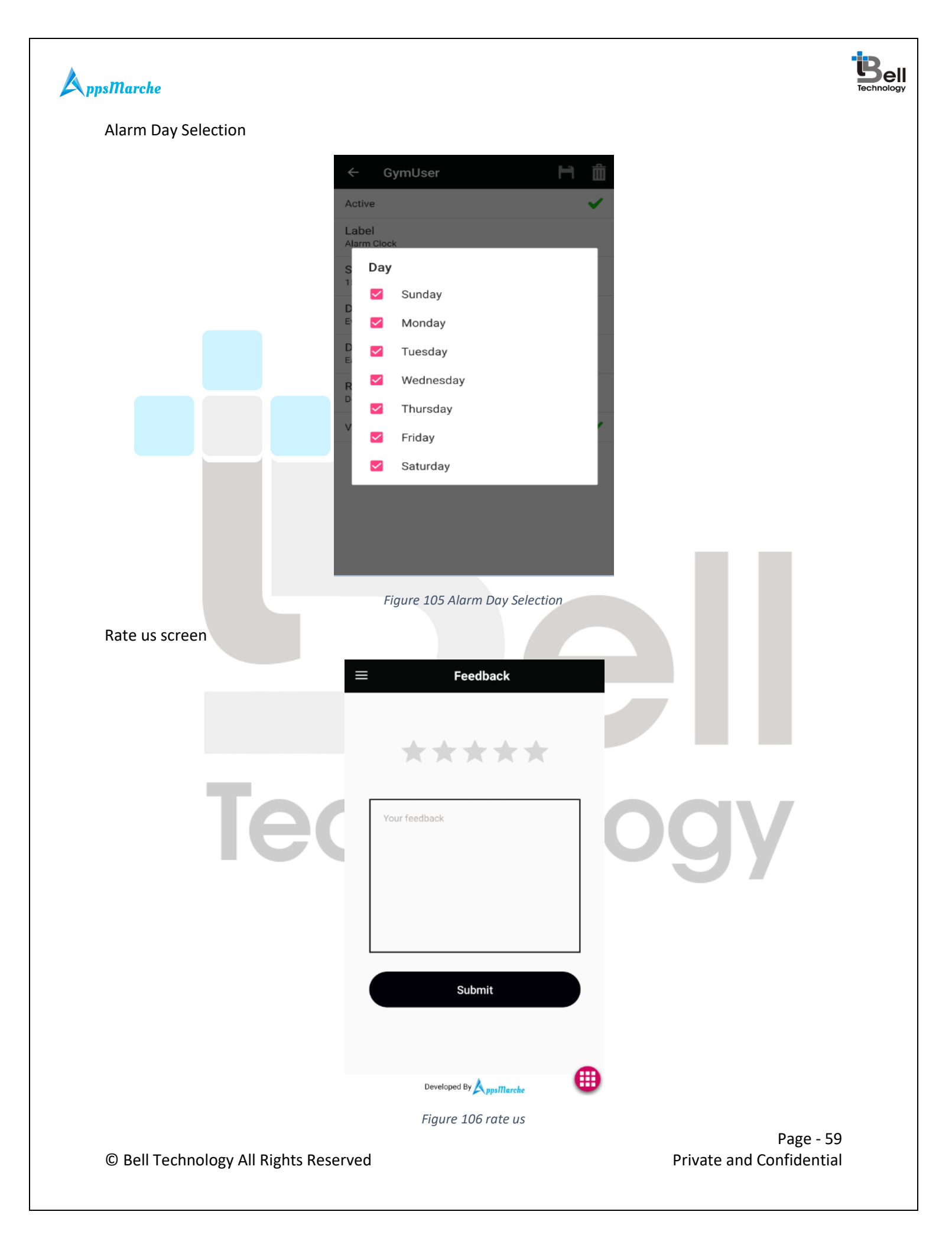

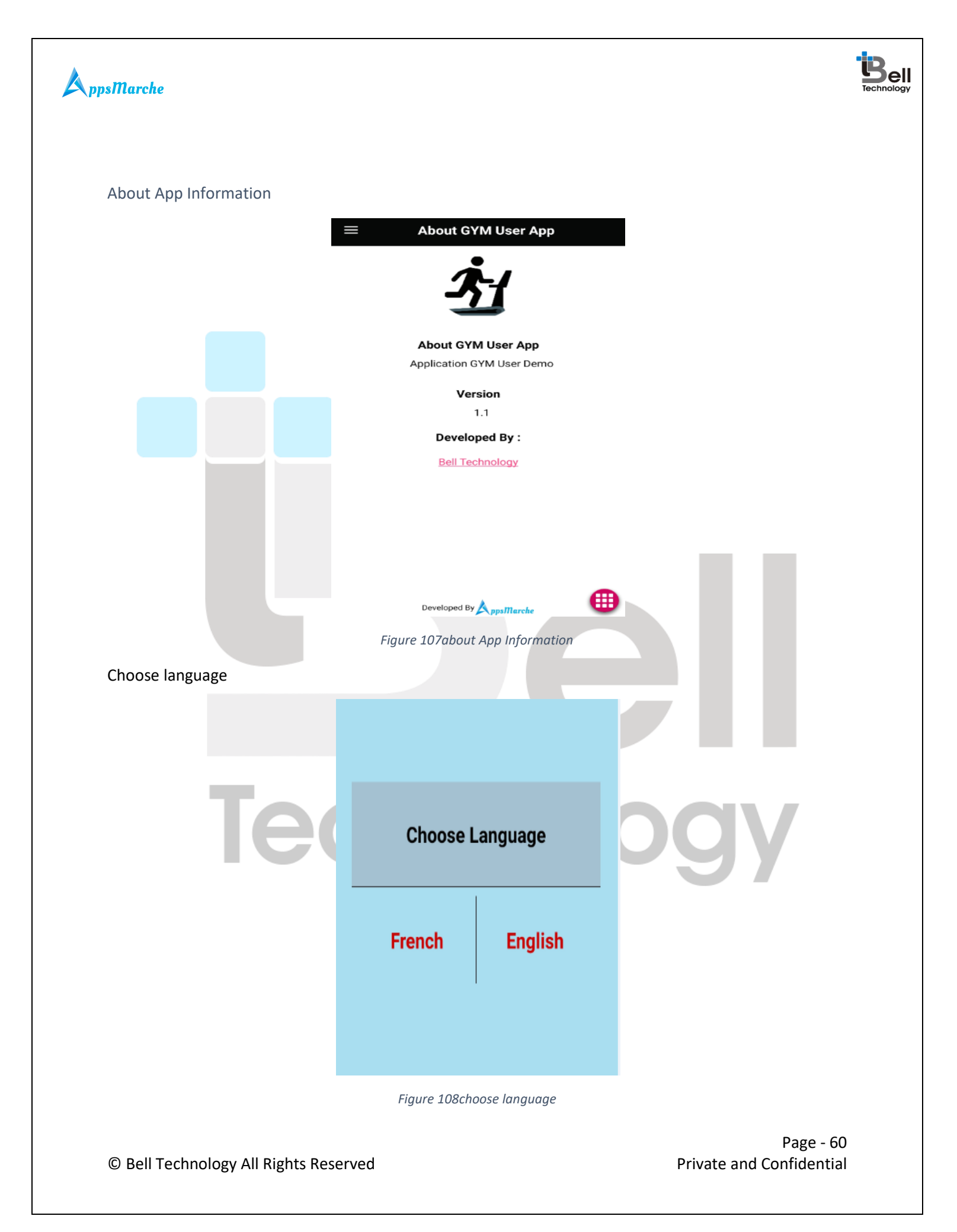

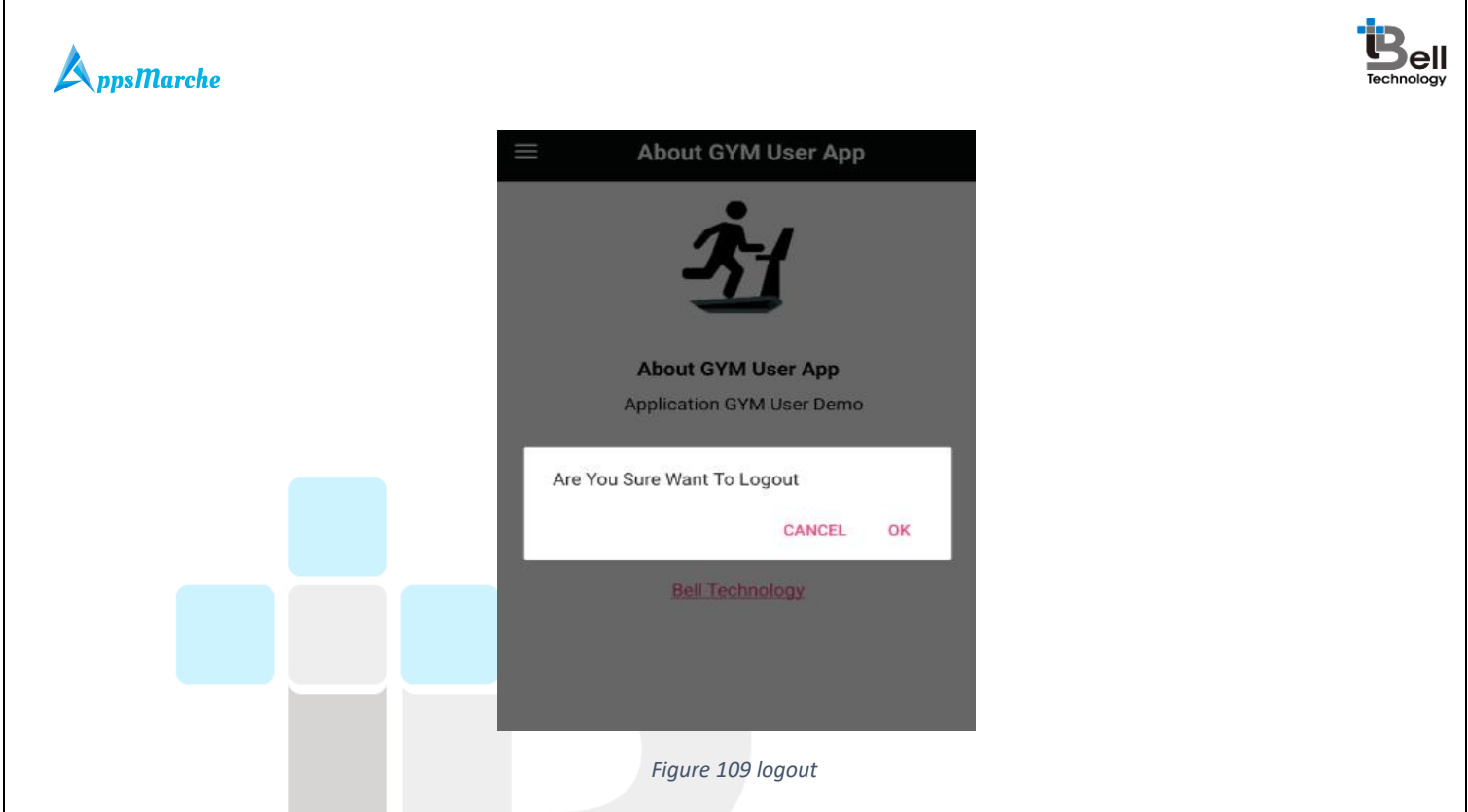

#### Disclaimer:

All the information provided in this document is sole proprietary of Bell Technology. AppsMarche is the product of Bell Technology. Bell Technology reserves all rights to change any information at any point of time.

For any support or clarification, please mail us on sales@AppsMarche.in

echnolo

Page - 61 Private and Confidential

© Bell Technology All Rights Reserved